# Rural Route Evaluated Compensation System (RRECS)

## $\bigotimes$

## MDD Activity Scans / Entries

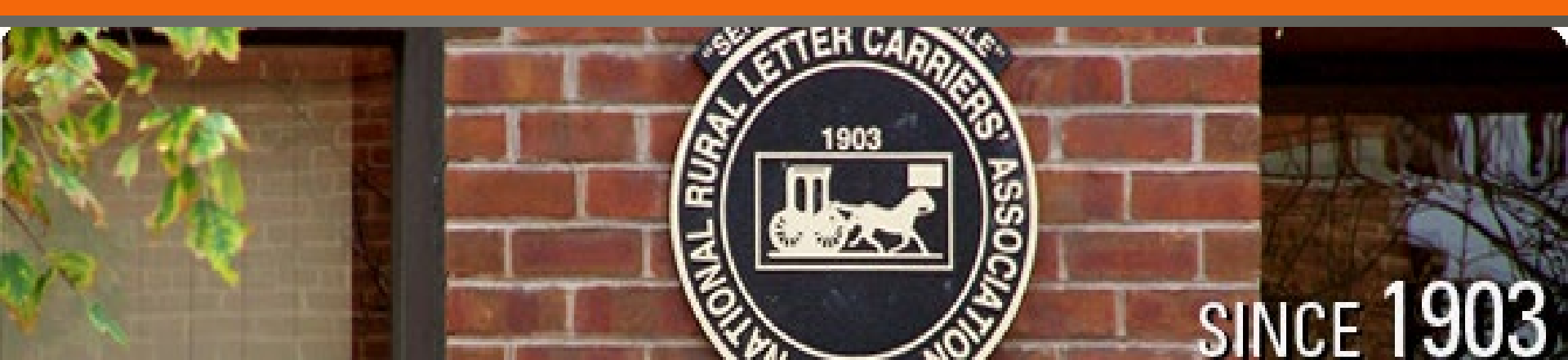

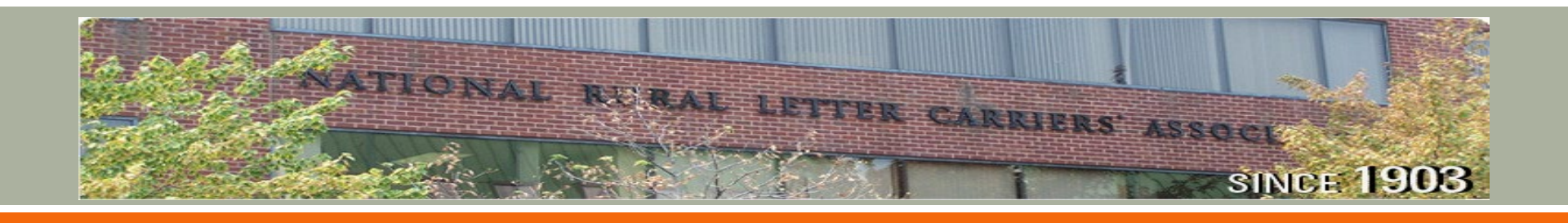

## INTRODUCTION

The Rural Route Evaluated Compensation System (RRECS) relies on the proper use of the Mobile Delivery Device (MDD).

Proper use of the MDD ensures the route is credited for all mail delivery activities.

Updated functionality allows the scanner to collect data that is applied using the RRECS standards when establishing the evaluated compensation for rural routes.

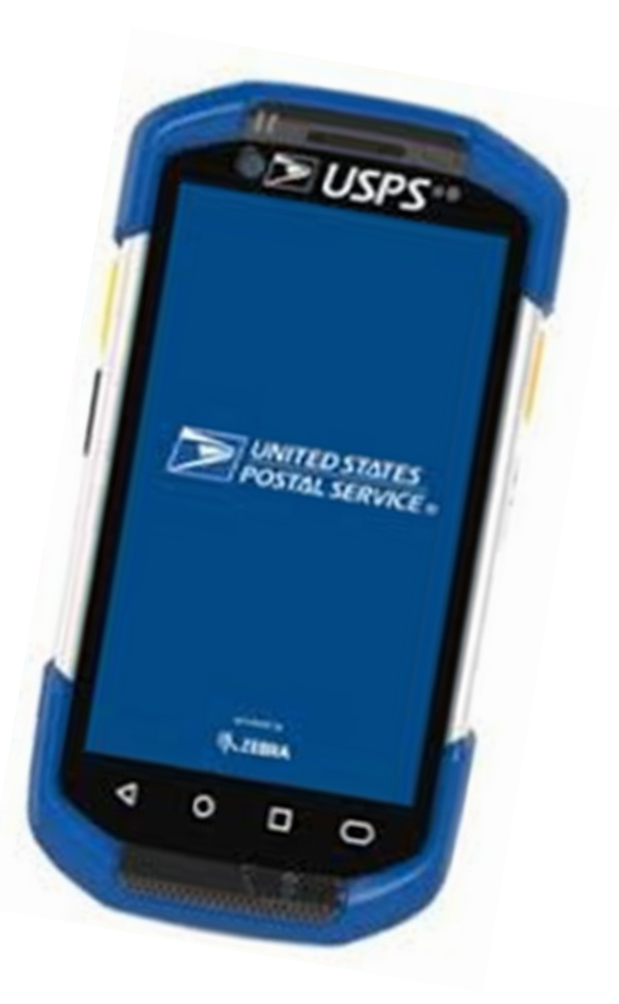

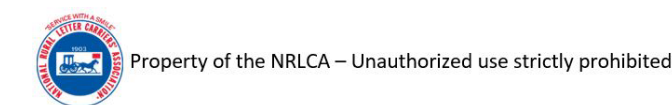

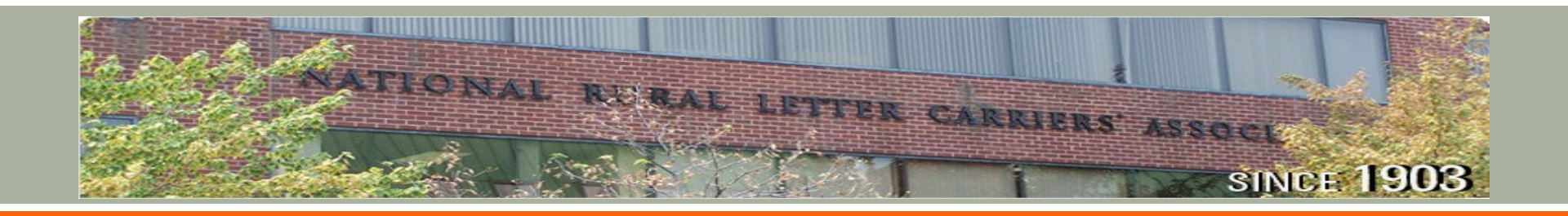

## **IMPORTANT**

Using the correct MDD scan entry at the correct time is <u>vitally important</u> for the accurate evaluation of rural routes.

Office, street, and loading activities are all collected and used to establish the evaluation of the route.

All necessary and applicable scanner entries <u>must</u> be performed daily.

All carriers, both regular and relief, must become familiar with and utilize all necessary and applicable scans.

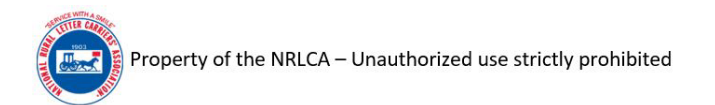

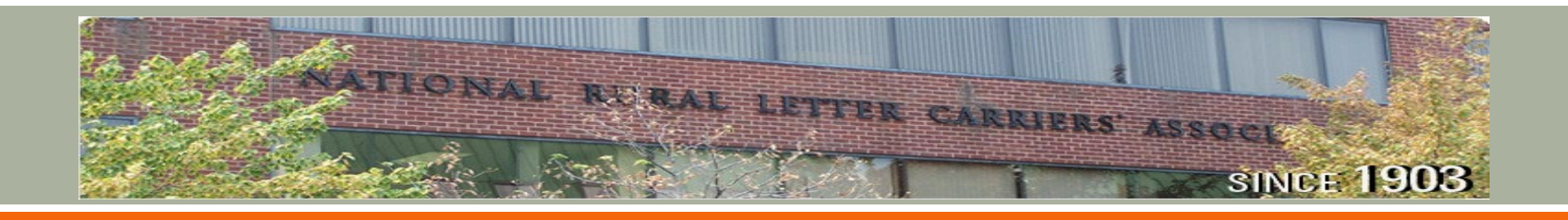

## TIMELINE

Carriers and managers will receive training prior to the scan familiarization period.

Scan familiarization period: February 26 – April 22, 2022

RRECS scans/entries officially begin for all routes: April 23, 2022

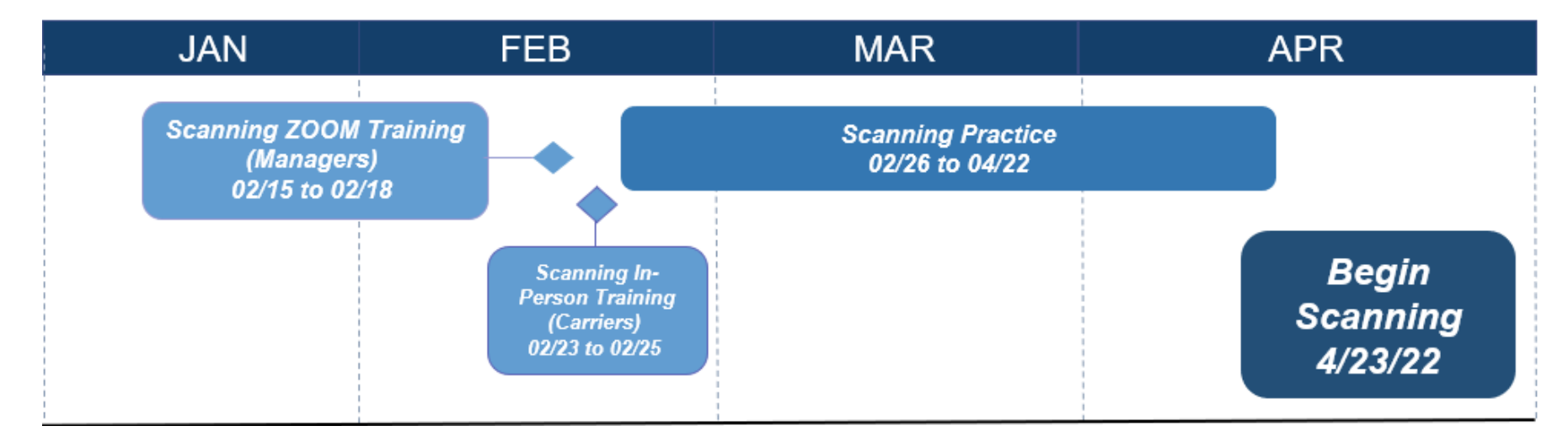

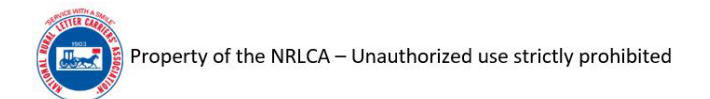

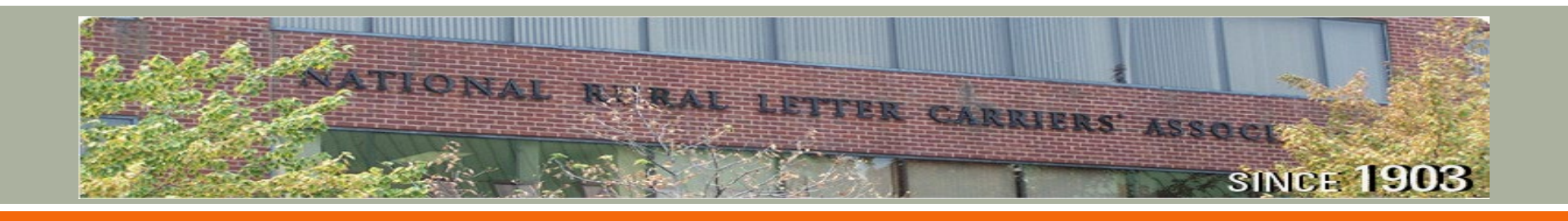

## **RRECS SCANS/ENTRIES OVERVIEW**

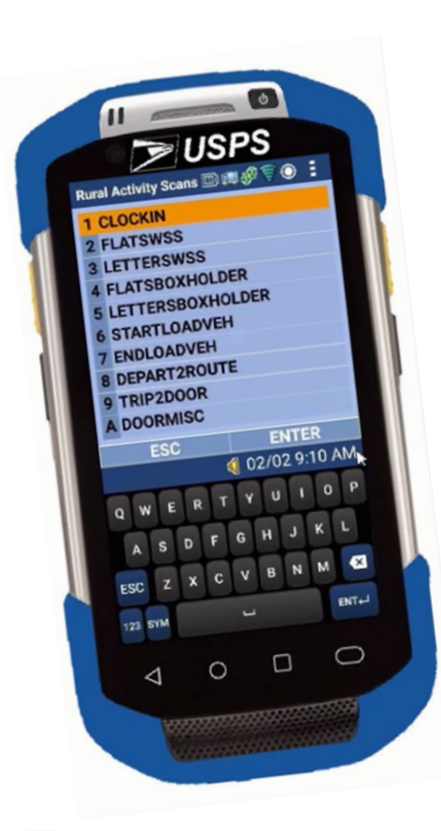

| Hot Key | Display          |
|---------|------------------|
| 1       | CLOCKIN          |
| 2       | FLATSWSS         |
| 3       | LETTERSWSS       |
| 4       | FLATSBOXHOLDER   |
| 5       | LETTERSBOXHOLDER |
| 6       | STARTLOADVEH     |
| 7       | ENDLOADVEH       |
| 8       | DEPART2ROUTE     |
| 9       | TRIP2DOOR        |
| Α       | DOORMISC         |
| В       | AUTHDISMOUNT     |
| с       | UNSCANPARCEL     |
| D       | OUTLUNCH         |
| E       | RETURNLUNCH      |
| F       | STARTDEVIATION   |
| G       | ENDDEVIATION     |
| н       | PSTGDUECUSTOMS   |
| I       | PSTGDUESHORTPD   |
| J       | RETURN2DU        |
| к       | PMCASING         |
| L       | CLOCKOUT         |
| М       | RURALREACHCUSTR  |
| Ν       | STAMPSTOCKSALES  |
| 0       | CARRIERPU        |

There are 24 available scans/entries directly related to RRECS (route evaluations).

Understanding when to properly apply each scan is vital to the accurate evaluation of rural routes.

All necessary and applicable scanner entries must be performed daily

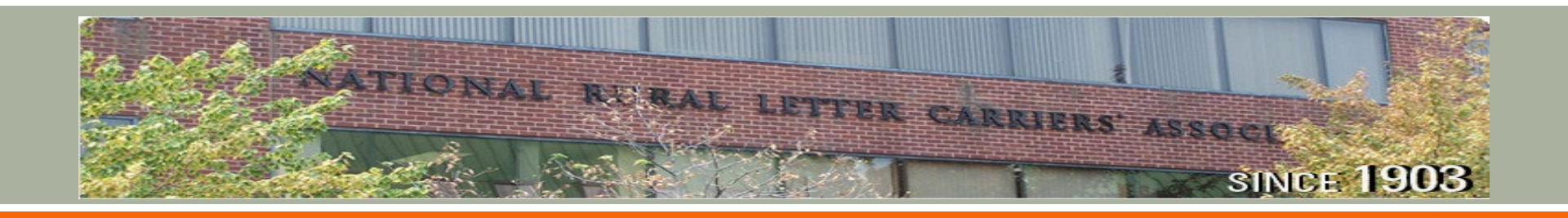

## **RRECS SCANS/ENTRIES OVERVIEW**

|                     | нк | SCAN NAME    |
|---------------------|----|--------------|
| Base<br>Timekeeping | 1  | CLOCKIN      |
|                     | 8  | DEPART2ROUTE |
|                     | D  | OUTLUNCH     |
|                     | Е  | RETURNLUNCH  |
|                     | J  | RETURN2DU    |
|                     | L  | CLOCKOUT     |

|                           | нк | SCAN NAME      |
|---------------------------|----|----------------|
| Additional<br>Timekeeping | 6  | STARTLOADVEH   |
|                           | 7  | ENDLOADVEH     |
|                           | F  | STARTDEVIATION |
|                           | G  | ENDDEVIATION   |
|                           | Κ  | PMCASING       |

|                        | нк | SCAN NAME         |
|------------------------|----|-------------------|
| Saturation<br>Mailings | 2  | FLATSWSS          |
|                        | 3  | LETTERSWSS        |
|                        | 4  | FLATSBOXHOLDERS   |
|                        | 5  | LETTERSBOXHOLDERS |

|                        | нк | SCAN NAME    |
|------------------------|----|--------------|
| Delivery<br>Activities | 9  | TRIP2DOOR    |
|                        | Α  | DOORMISC     |
|                        | В  | AUTHDISMOUNT |
|                        | С  | UNSCANPARCEL |
|                        | 0  | CARRIERPU    |

|                     | нк | SCAN NAME         |
|---------------------|----|-------------------|
| Sales<br>Activities | Н  | PSTGDUECUSTOMS    |
|                     | Ι  | POSTAGEDUESHORTPD |
|                     | М  | RURALREACHCUSTR   |
|                     | N  | STAMPSTOCKSALES   |

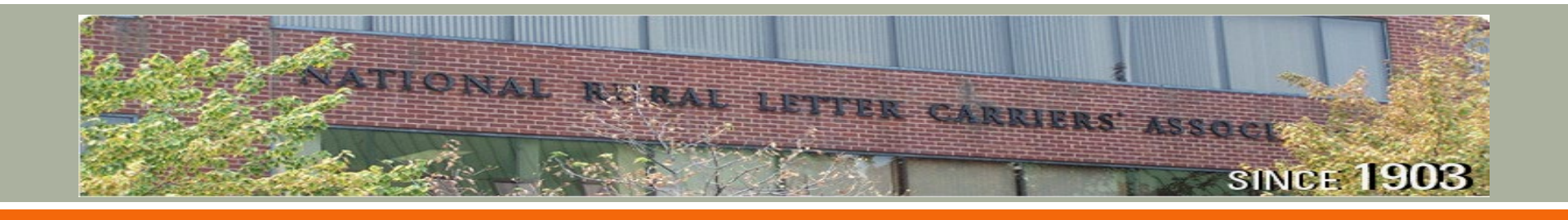

## **RRECS ACTIVITY SCAN MENU**

- 1. After log-in, carriers must enter their User Role as 6 Rural Carrier
- 2. Select Rural Carrier to access the On Street Menu and select R Rural Activity Scans
- 3. Select Enter to access the Rural Activity Scan Menu

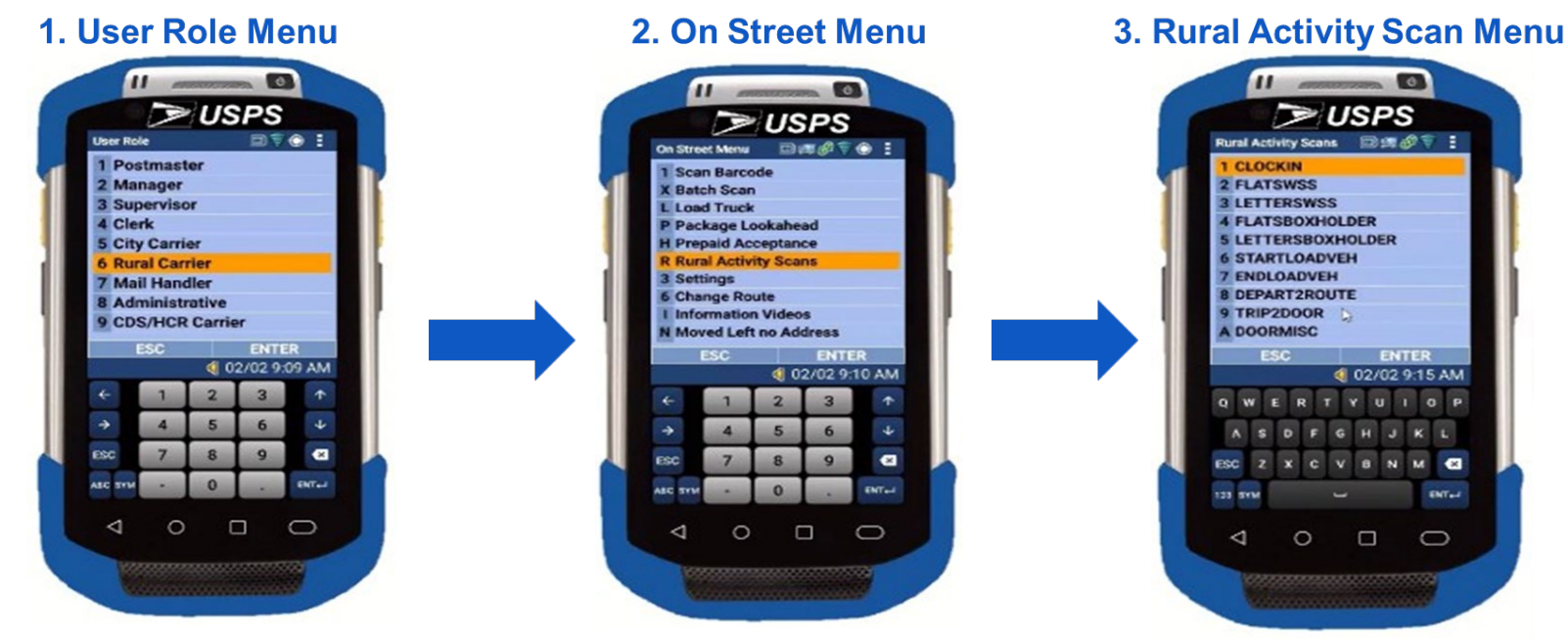

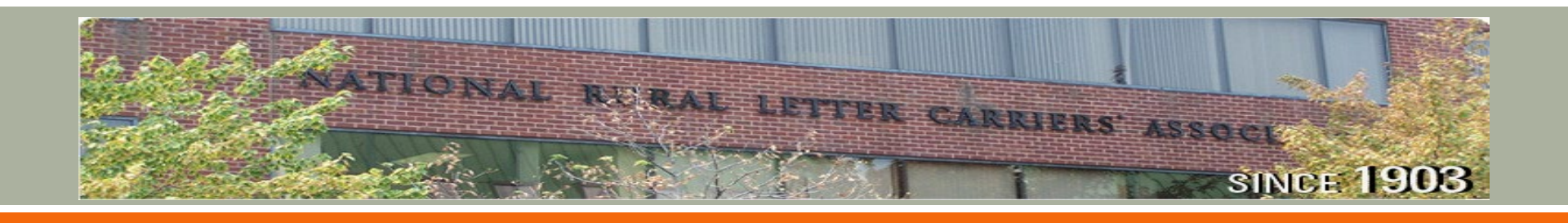

## Basic Daily Scans: **CLOCKIN**

#### AM OFFICE

Carriers should access their scanners immediately upon beginning the workday. Carriers should **CLOCKIN** on the MDD immediately.

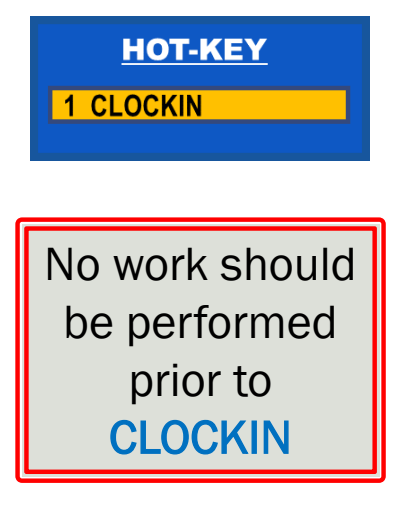

1. Select CLOCKIN scan

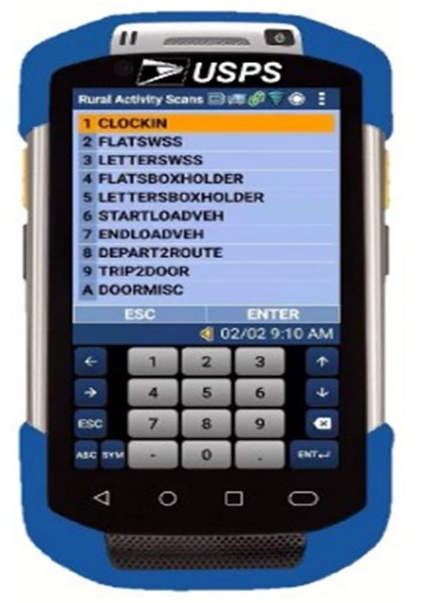

2. Verify Confirmation Received

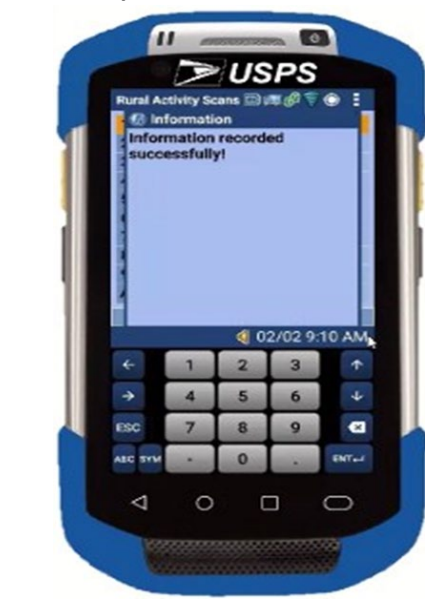

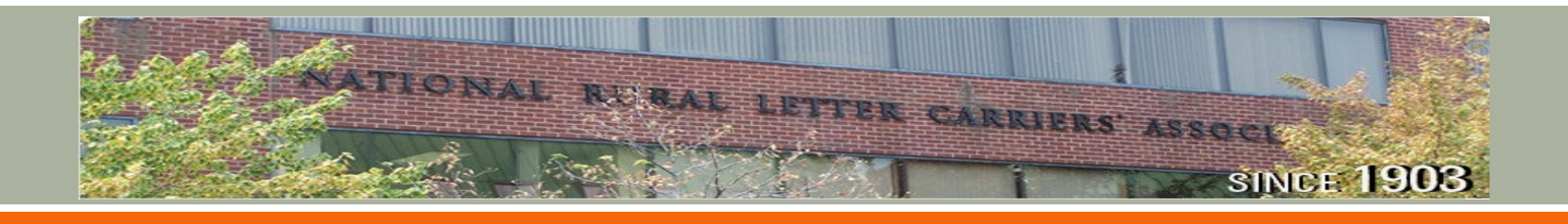

## Basic Daily Scans: **DEPART2ROUTE**

#### AM OFFICE

Carriers should conduct the **DEPART2ROUTE** entry immediately before starting the vehicle, prior to leaving the post office to service the route.

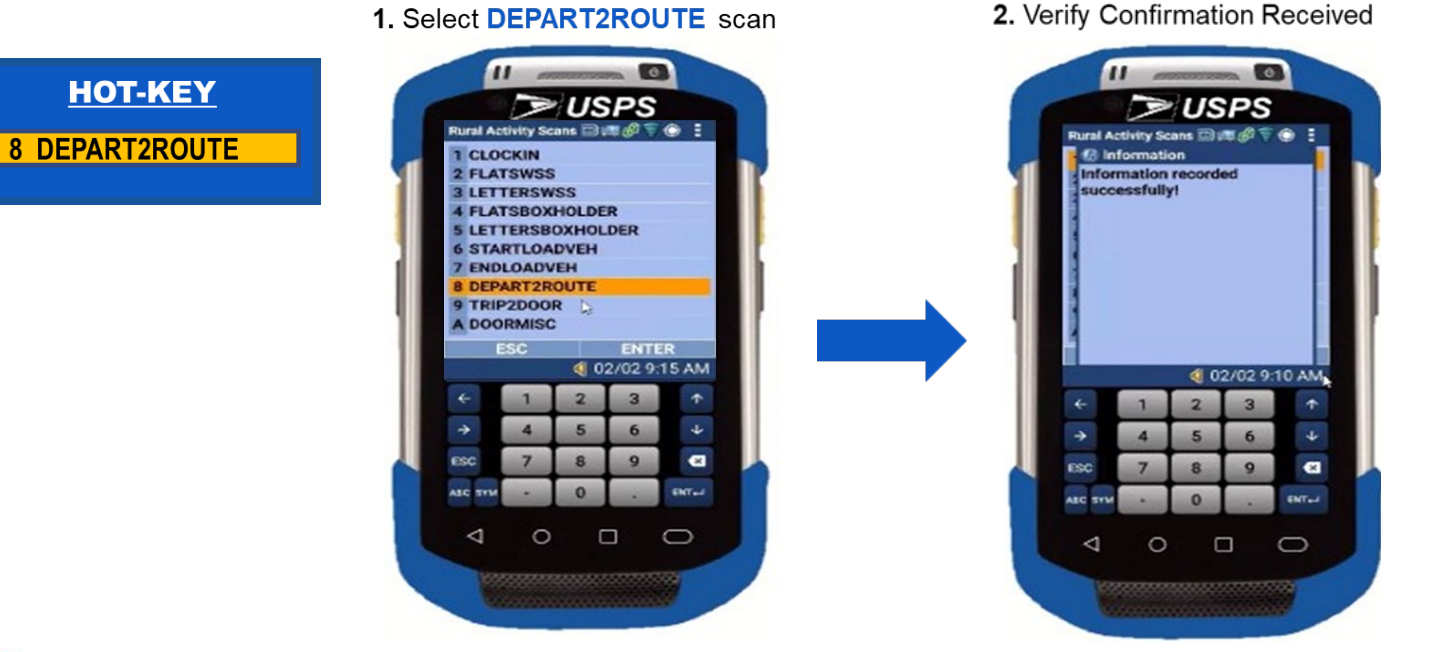

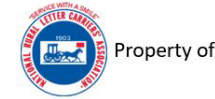

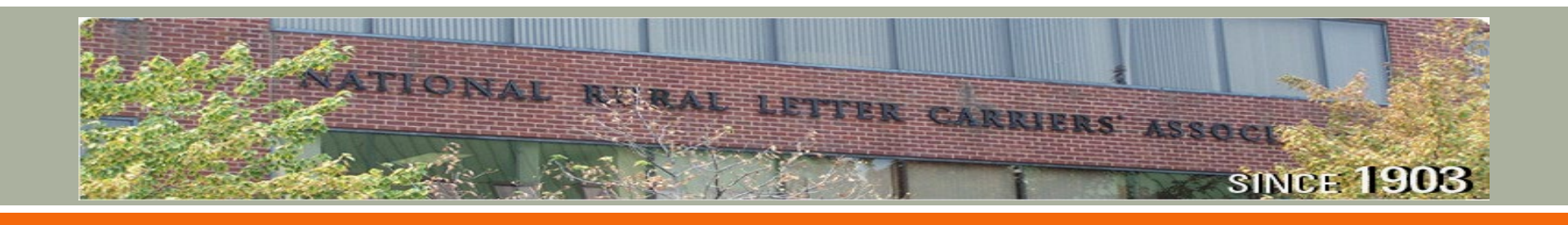

## Basic Daily Scans: **OUTLUNCH**

#### TIMEKEEPING

Carriers should conduct the **OUTLUNCH** entry just prior to taking the discretionary lunch/break.

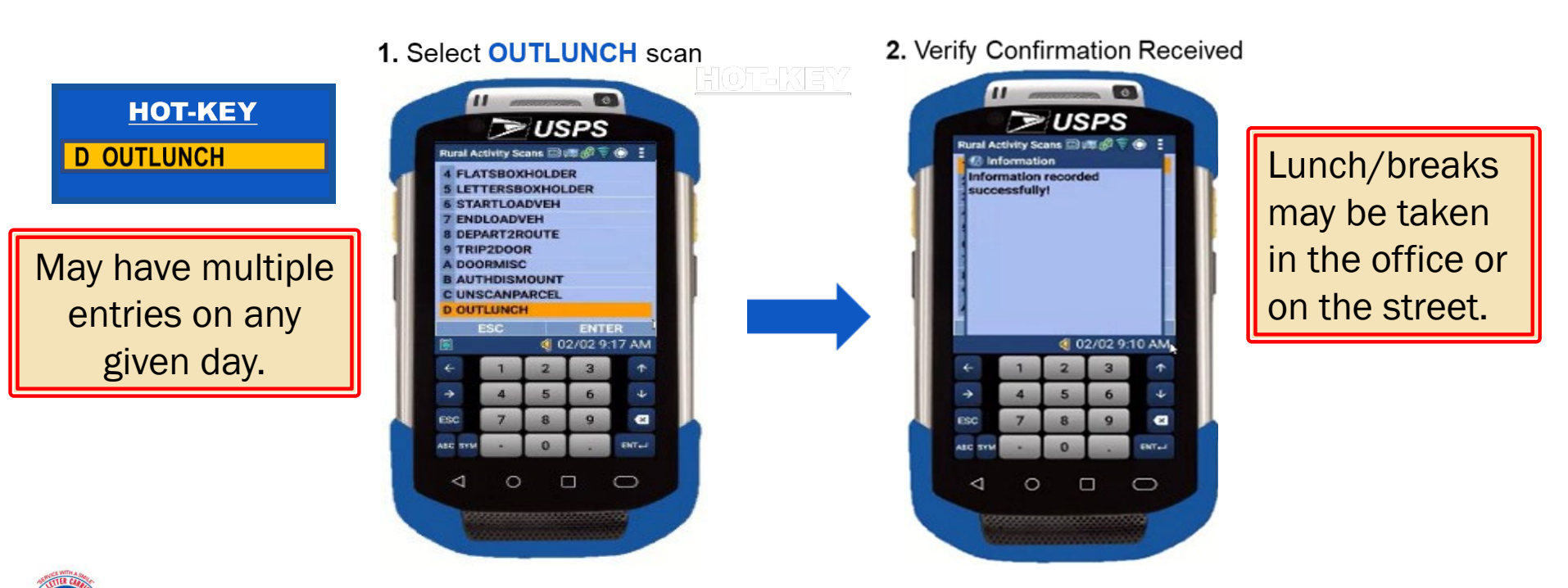

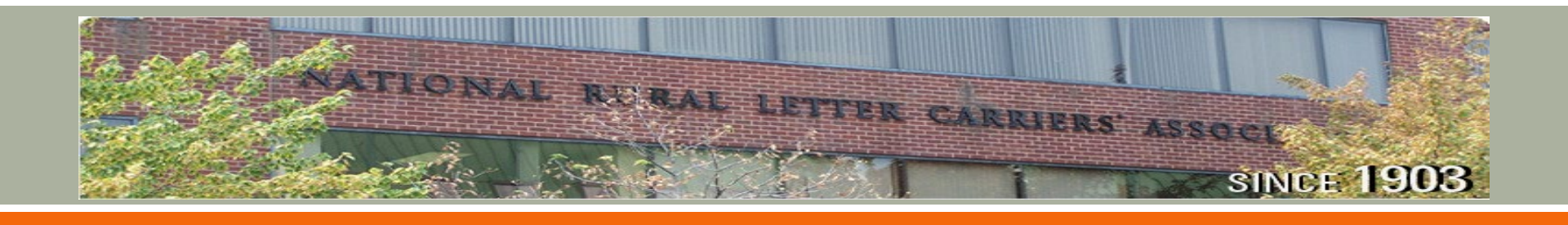

## Basic Daily Scans: **RETURNLUNCH**

#### TIMEKEEPING

Carriers should conduct the **RETURNLUNCH** entry just prior to resuming work after the discretionary lunch/break.

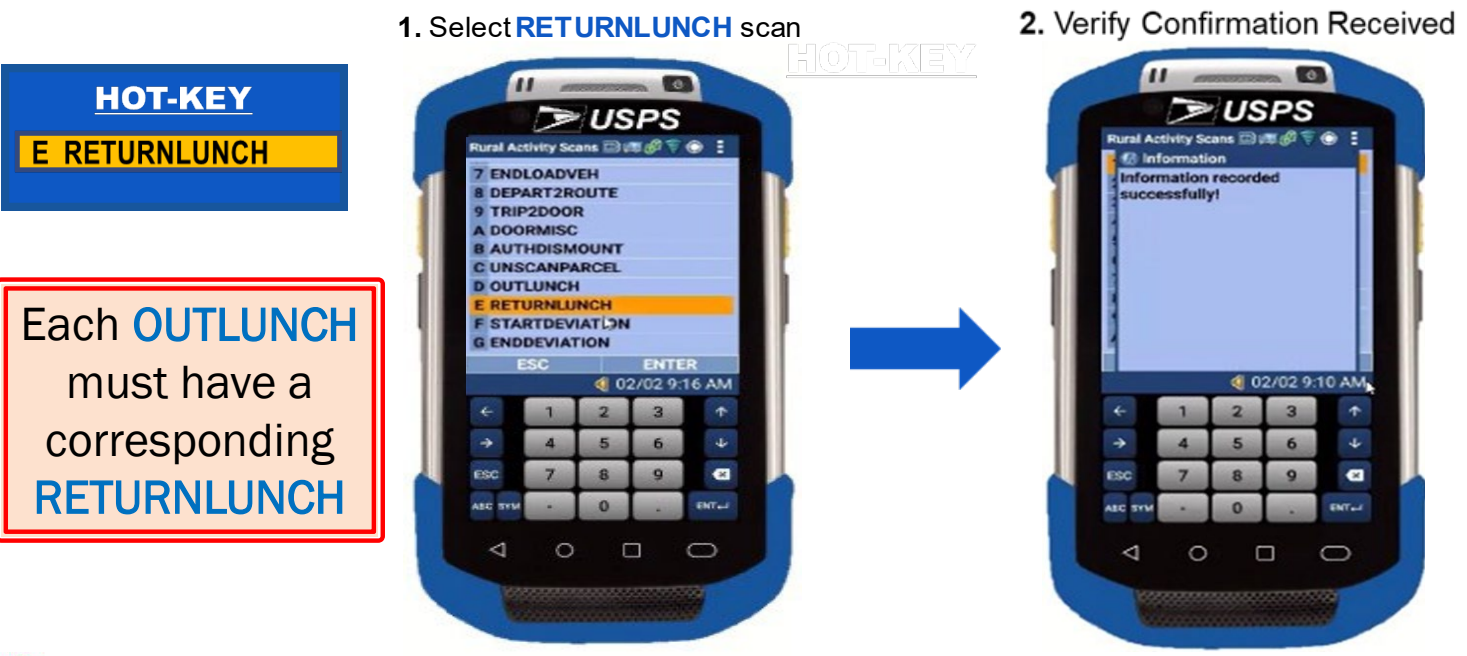

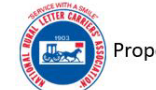

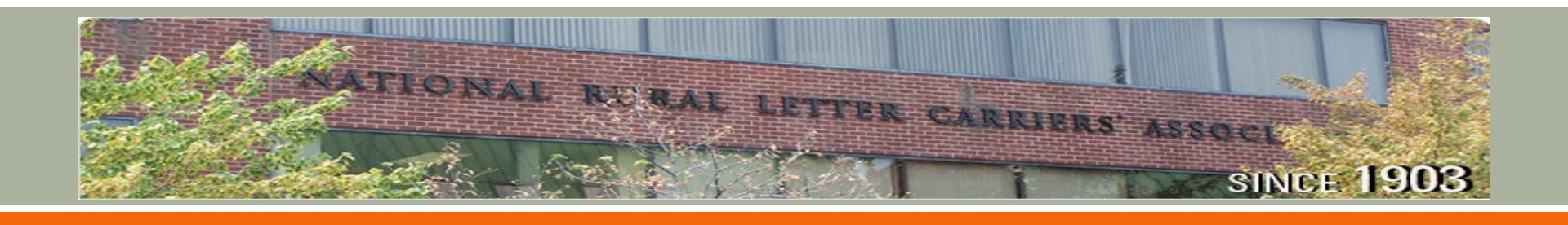

## Basic Daily Scans: **RETURN2DU**

#### TIMEKEEPING

Carriers should conduct the **RETURN2DU** entry just after returning to the post office and ensuring the vehicle is parked and secured.

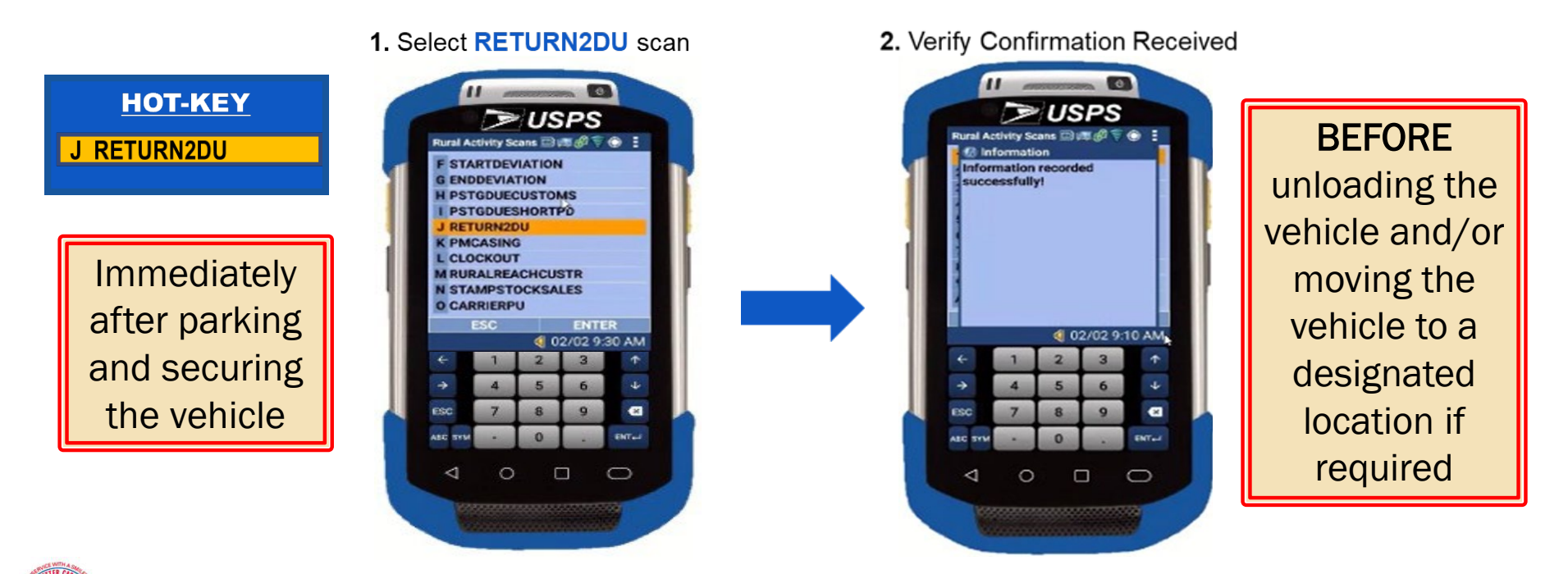

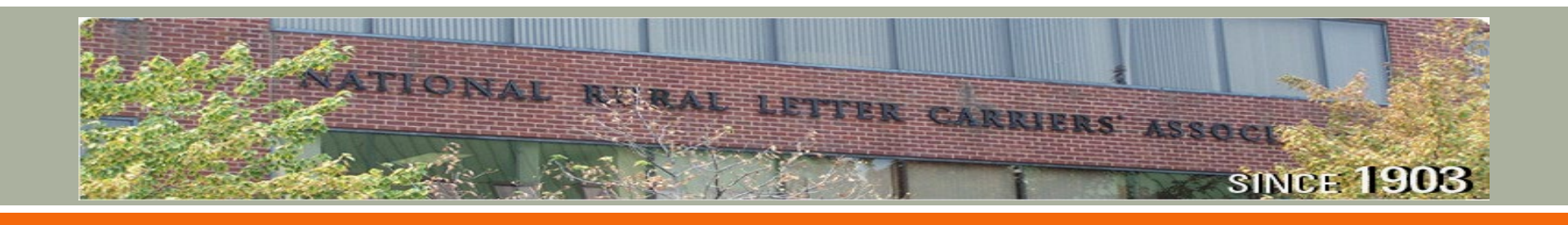

## Basic Daily Scans: CLOCKOUT

#### **PM OFFICE**

Carriers should conduct the **CLOCKOUT** entry just prior to placing the scanner in the cradle and leaving for the day.

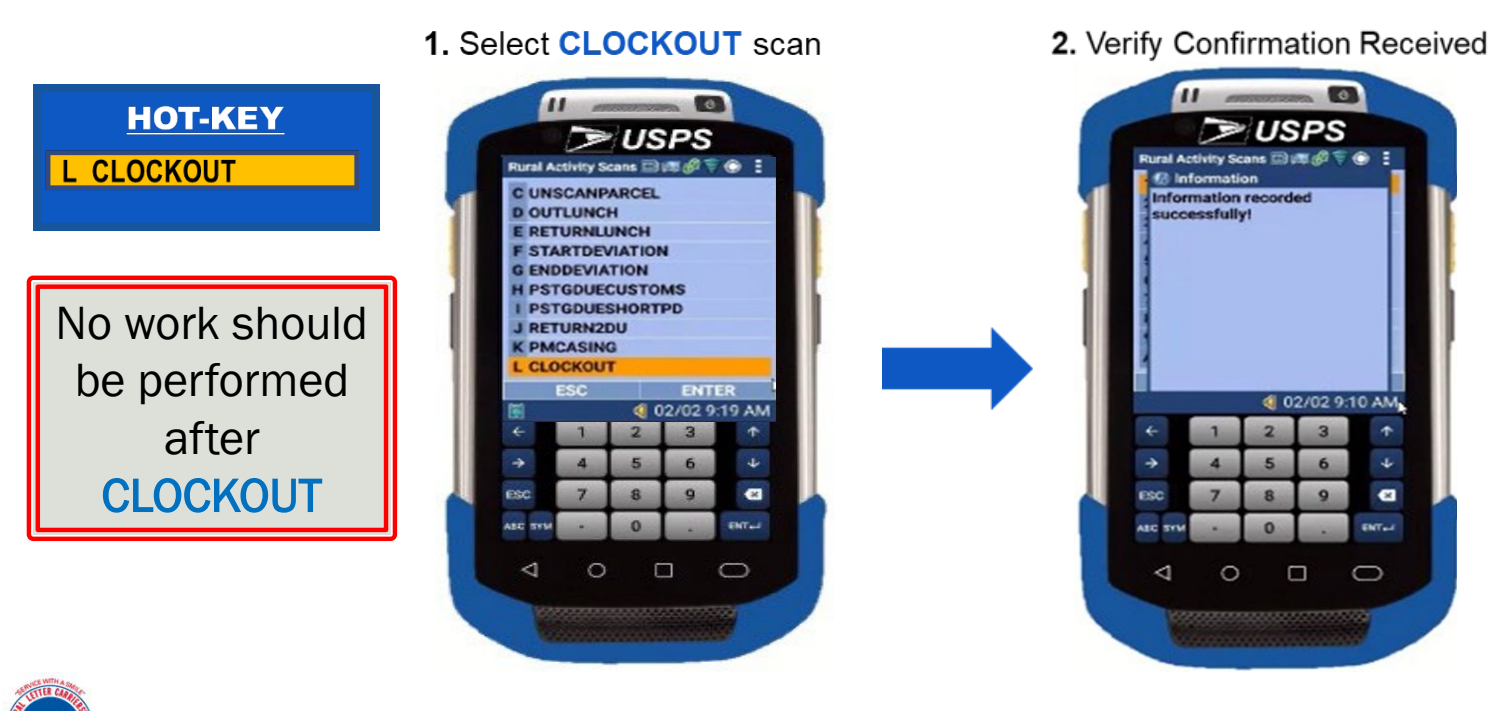

Property of the NRLCA – Unauthorized use strictly prohibited

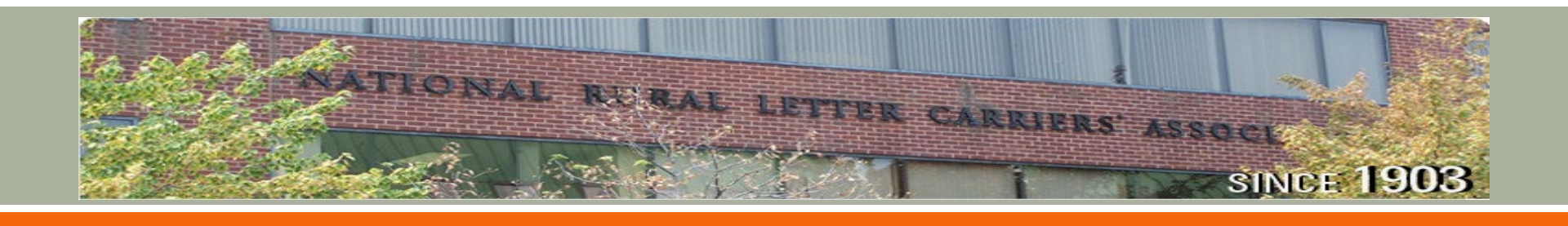

## Additional Daily Scans: **STARTLOADVEH**

#### AM OFFICE

Carriers should conduct the **STARTLOADVEH** entry immediately prior to transporting prepared mail from the office to the vehicle. Loading time may include placing mail and parcels into the conveyance for transport to the vehicle.

- **HOT-KEY** USPS **6 STARTLOADVEH** OXHOLDER NDLOADVEH Obtaining the DEPART2ROUTE TRIP2DOOR DOORMISC conveyance 02/02 9:15 AM may be part of loading time -ENTer 0 0
- 1. Select **STARTLOADVEH**
- 2. Verify Confirmation Received

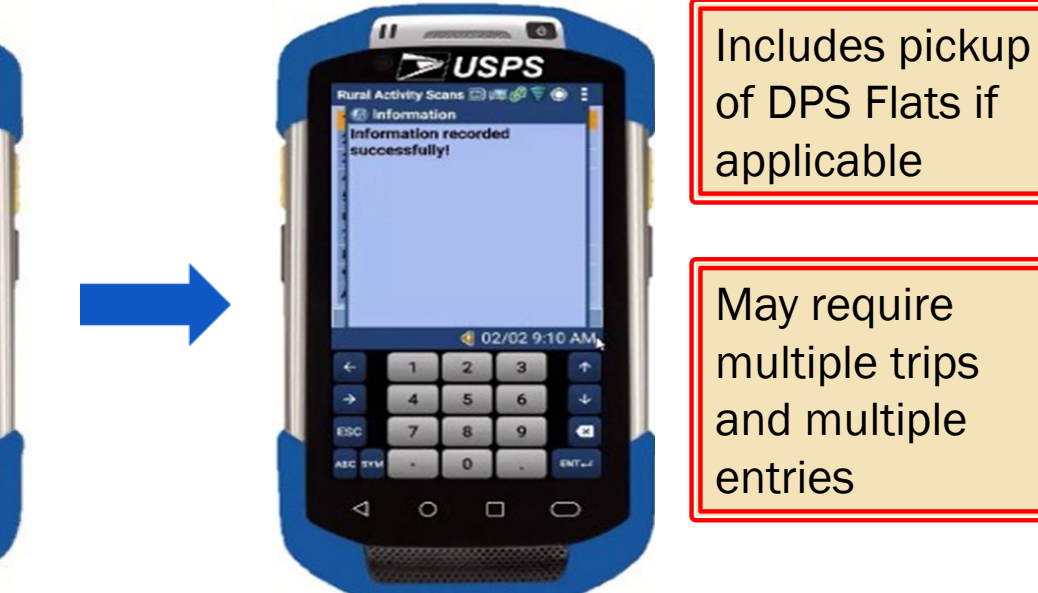

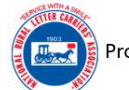

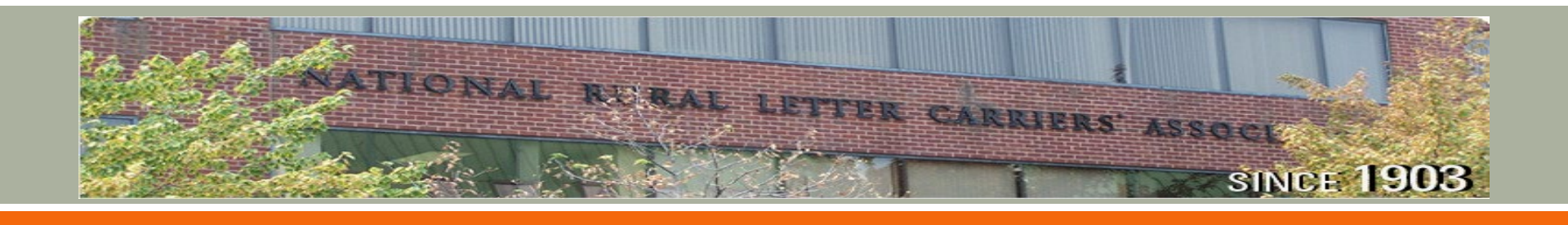

## Additional Daily Scans: ENDLOADVEH

#### AM OFFICE

Carriers should conduct the **ENDLOADVEH** entry immediately after returning the conveyance (cart/hamper) to its designated location upon completion of the loading process. 1. Select ENDLOADVEH

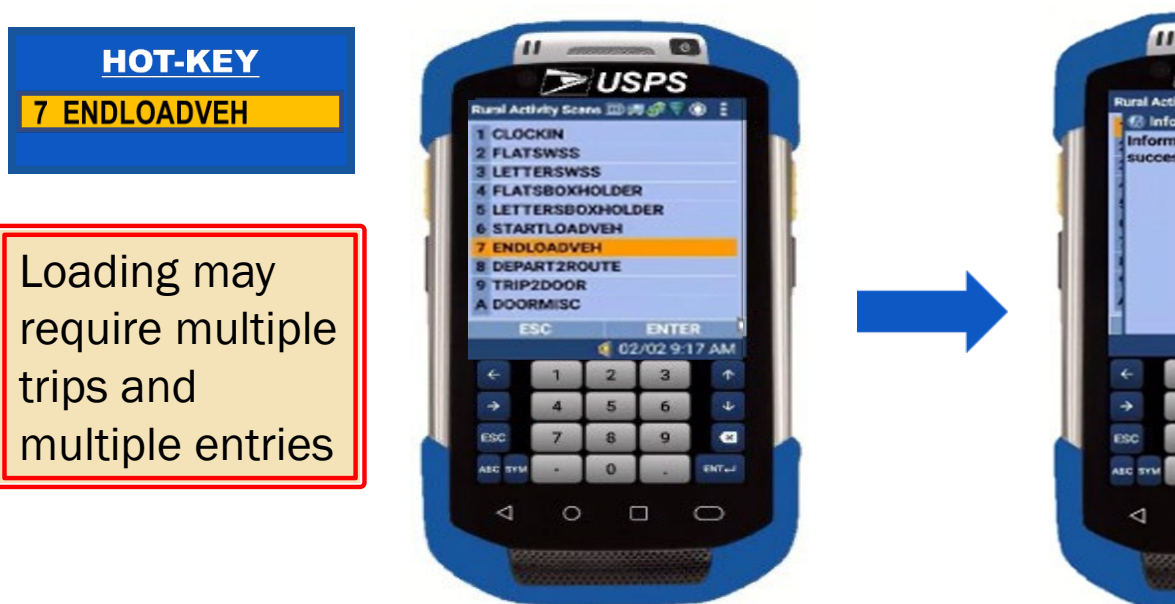

2. Verify Confirmation Received

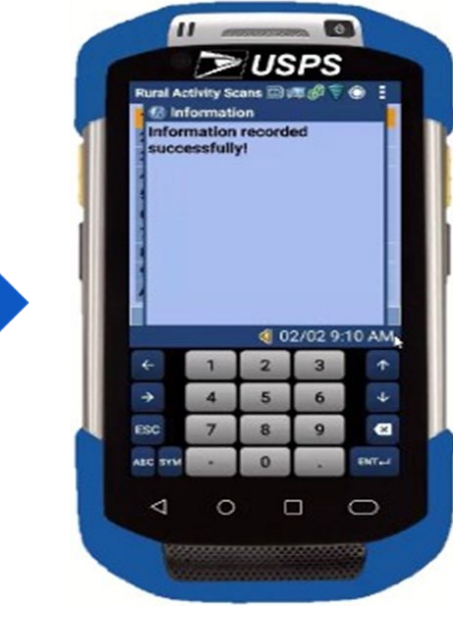

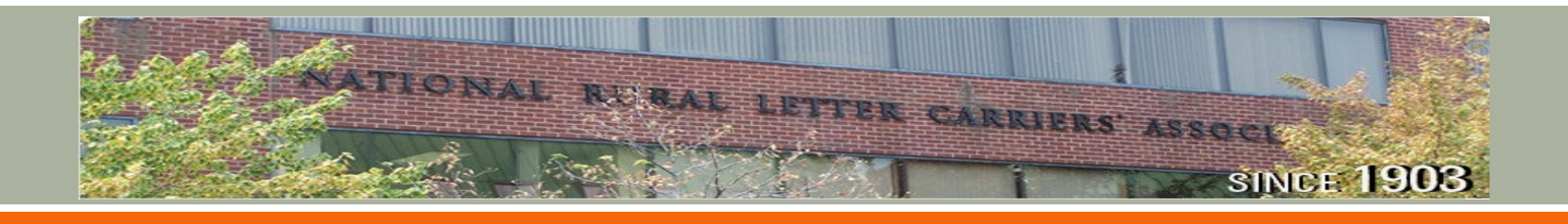

## Additional Daily Scans: **STARTDEVIATION**

#### **ON STREET**

Carriers should conduct the **STARTDEVIATION** entry just prior to deviating from the established line of travel to deliver Priority Mail Express™

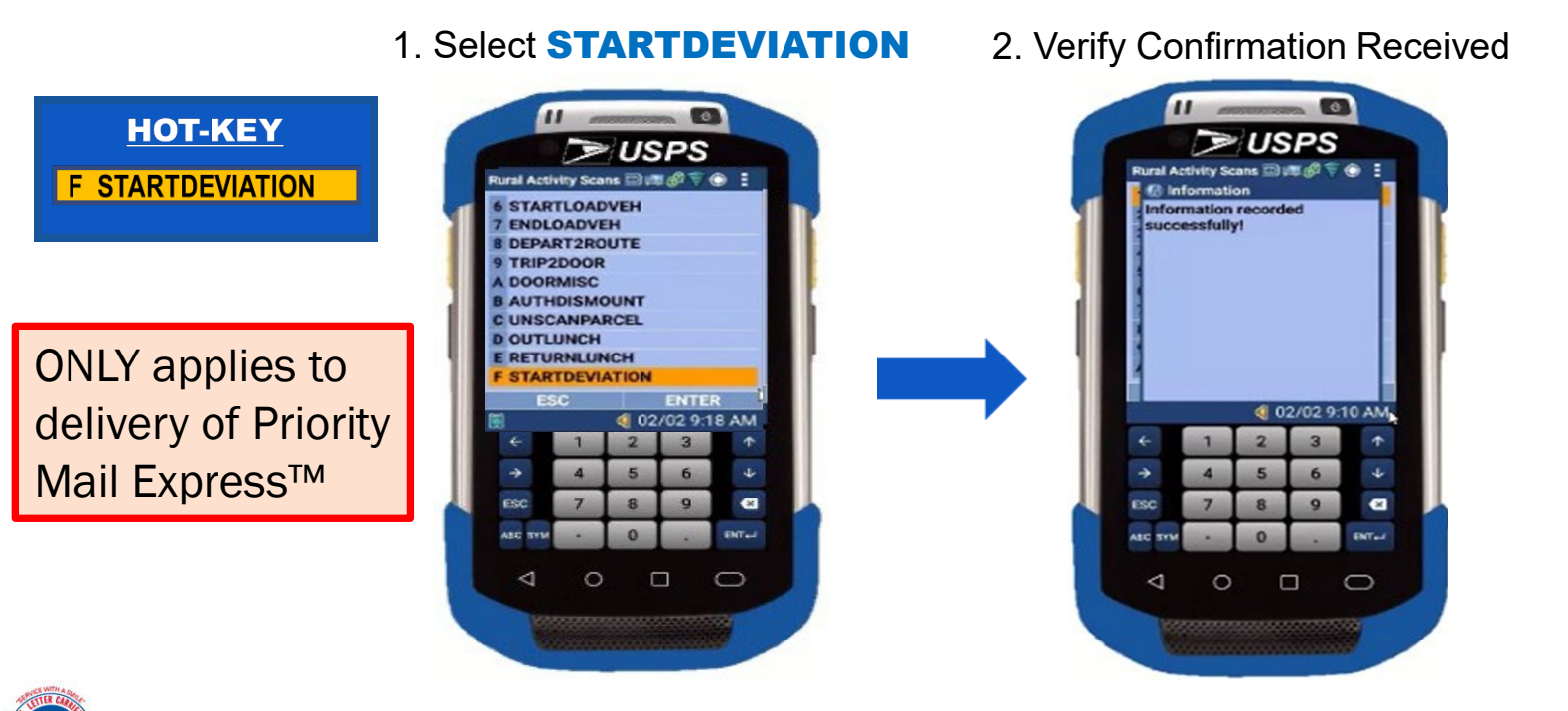

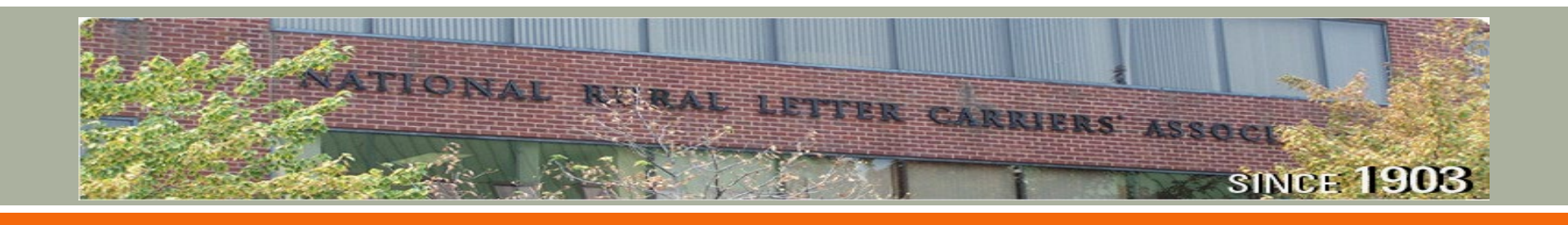

## Additional Daily Scans: **ENDDEVIATION**

#### **ON STREET**

Carriers should conduct the **ENDDEVIATION** entry immediately upon return to the established line of travel after <u>delivery or attempted delivery of Priority Mail Express</u>™

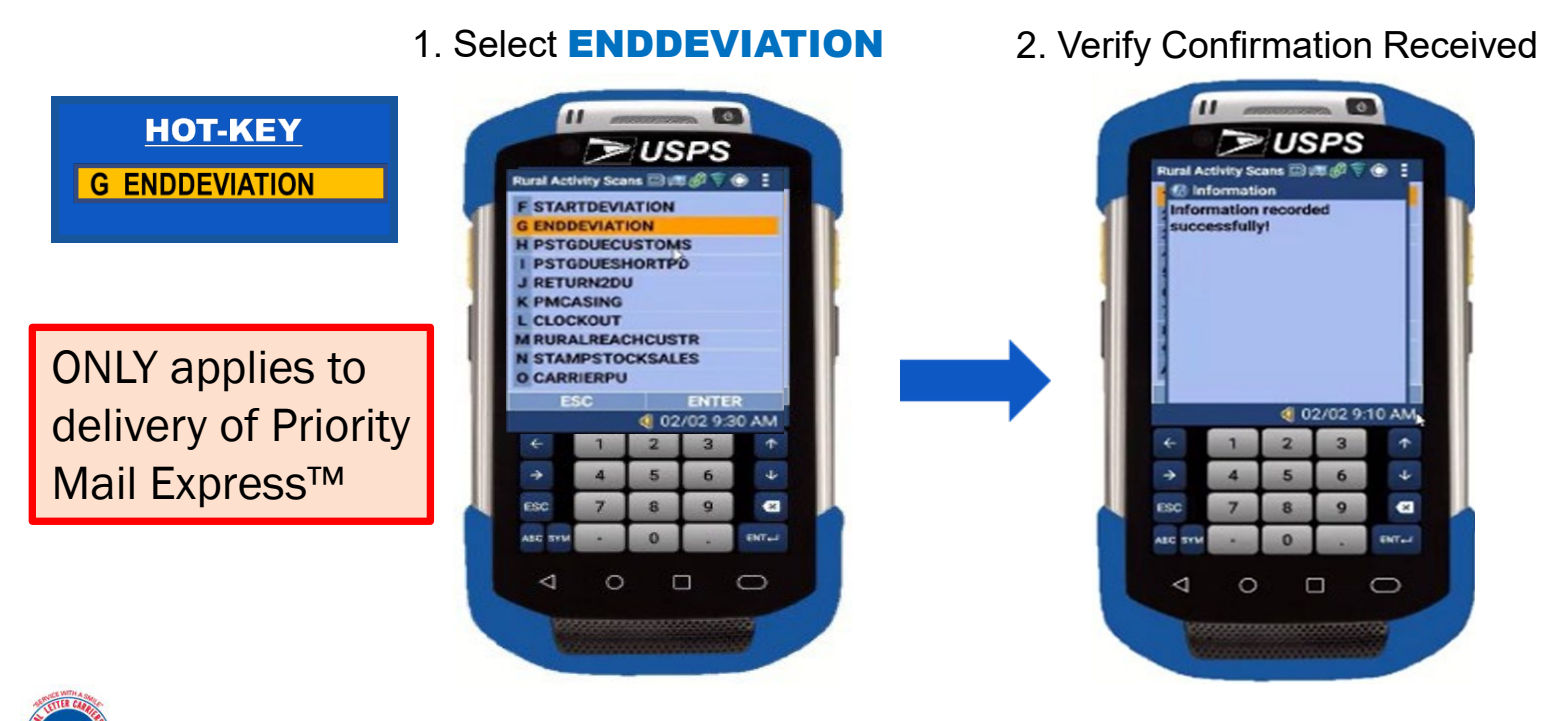

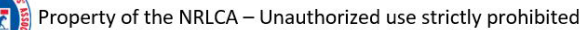

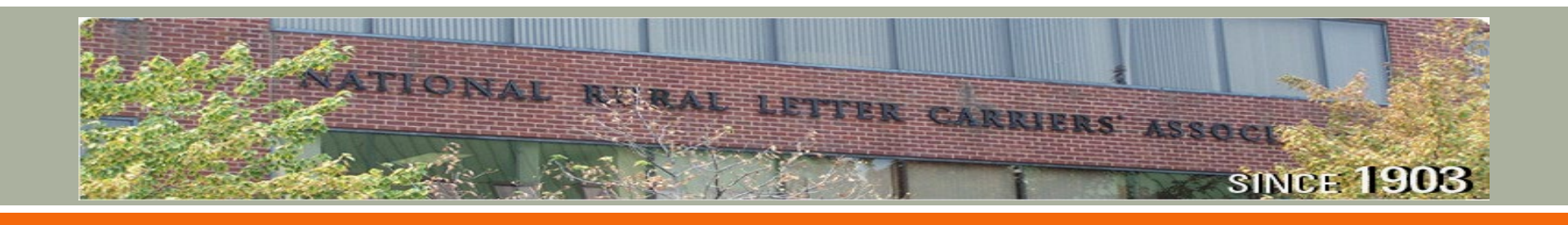

## Additional Daily Scans: **PMCASING**

#### **PM OFFICE**

AFTER performing all other End-of-Shift duties after returning from the route, the **PMCASING** entry is conducted immediately prior to casing mail for next day delivery.

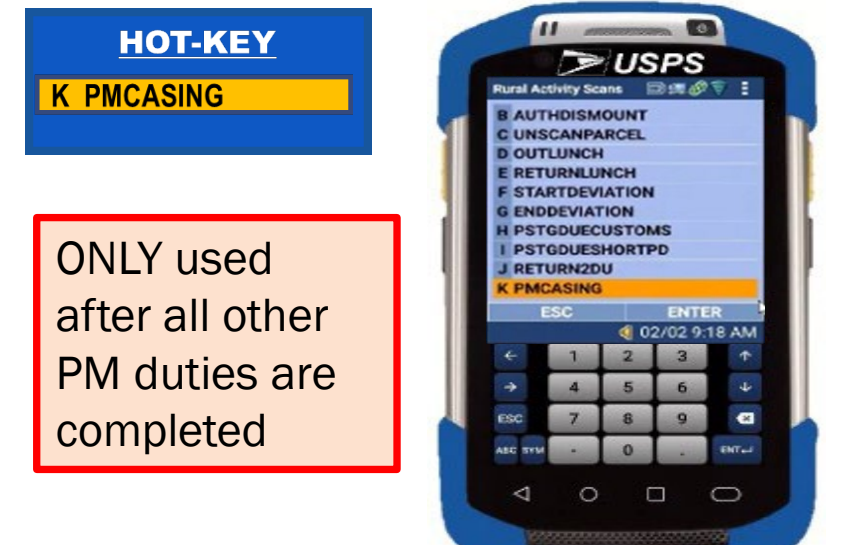

1. Select **PMCASING** 

2. Verify Confirmation Received

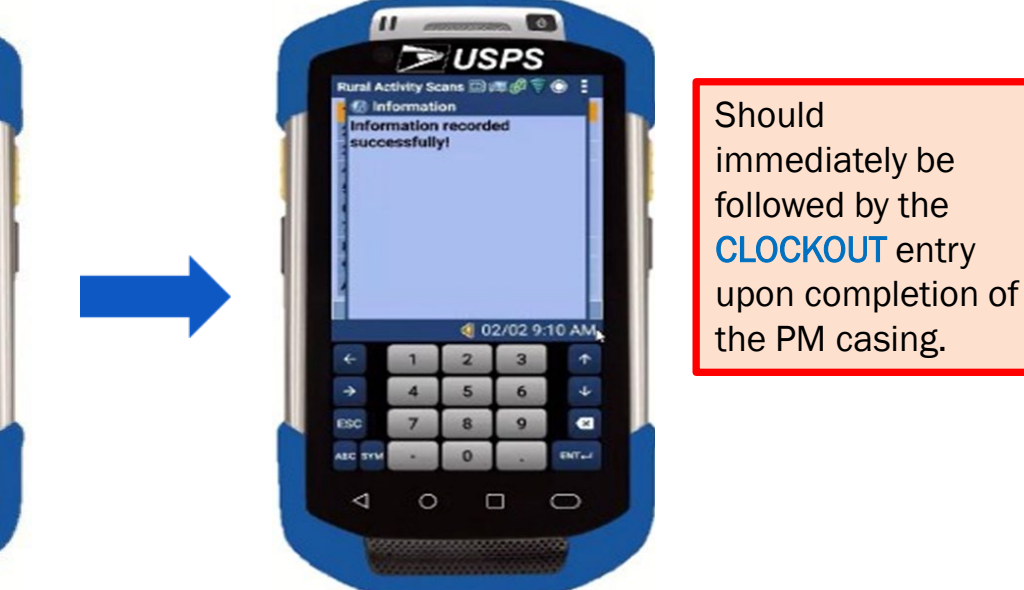

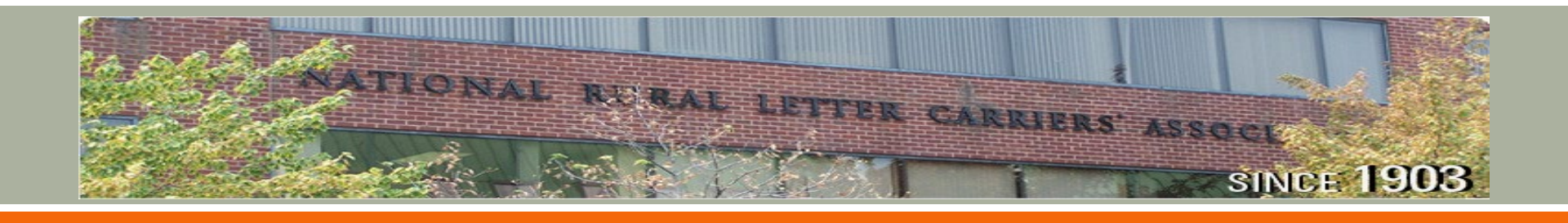

## Saturation Mailing Scans: FLATSWSS

#### SATURATION MAIL

Carriers should conduct the **FLATSWSS** entry when receiving a qualifying sequenced mailing in bundles or trays that has an address and has NOT been processed on automation equipment.

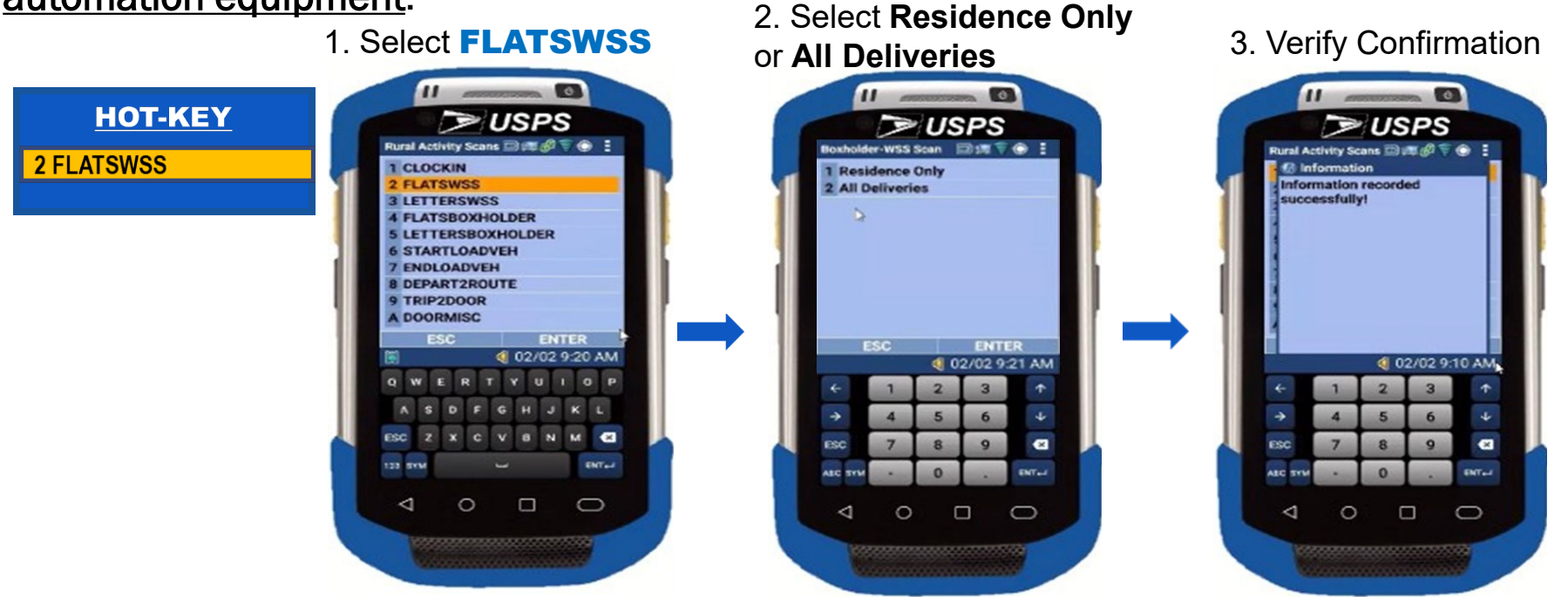

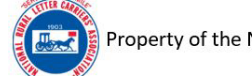

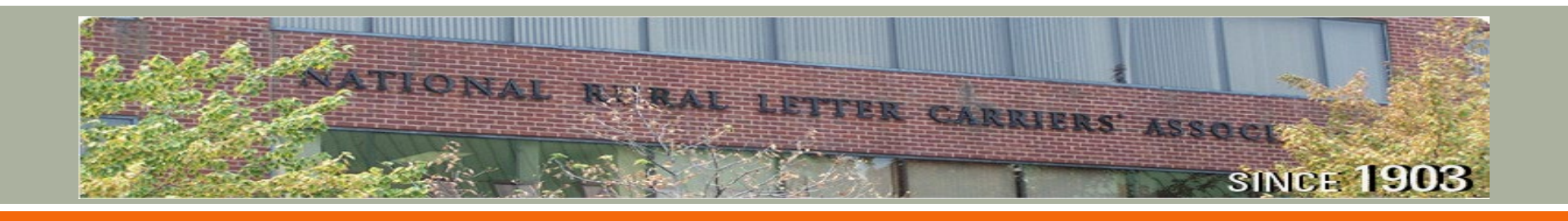

## Saturation Mailing Scans: LETTERSWSS

#### SATURATION MAIL

Carriers should conduct the **LETTERSWSS** entry when receiving a qualifying sequenced mailing in bundles or trays that <u>has an address and has NOT been processed</u> <u>on automation equipment</u>.

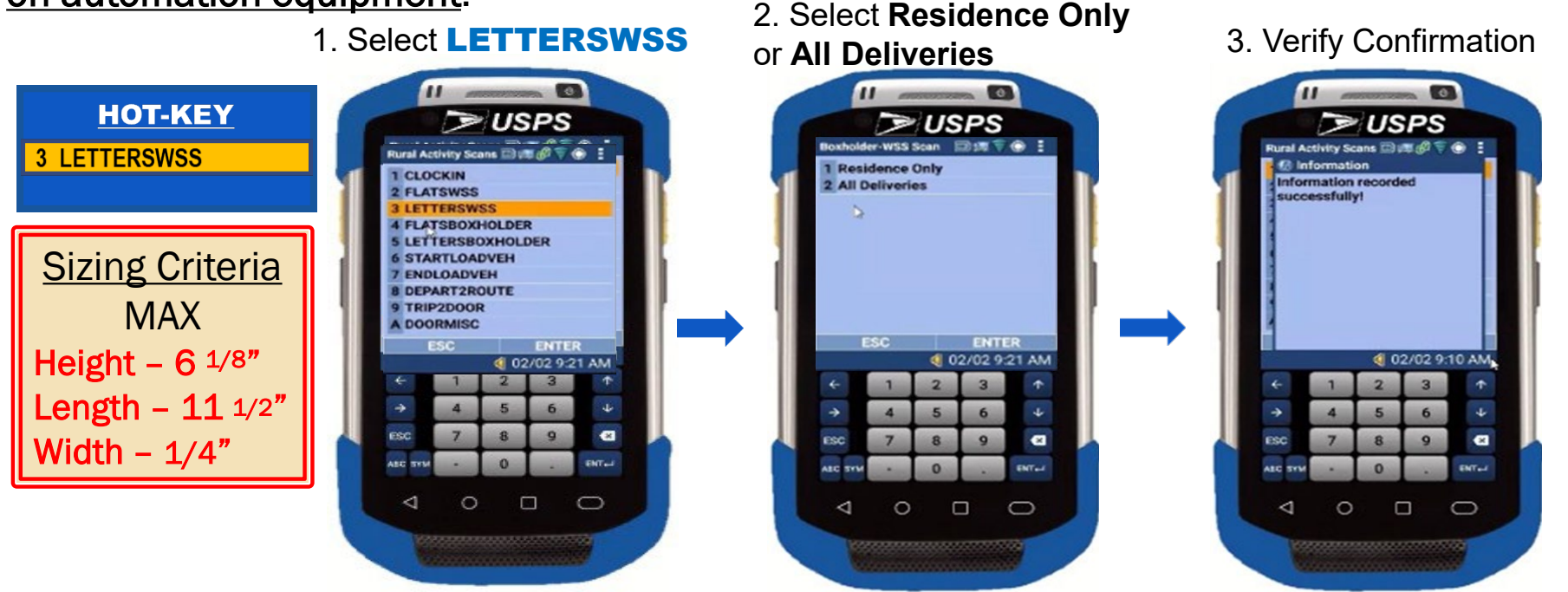

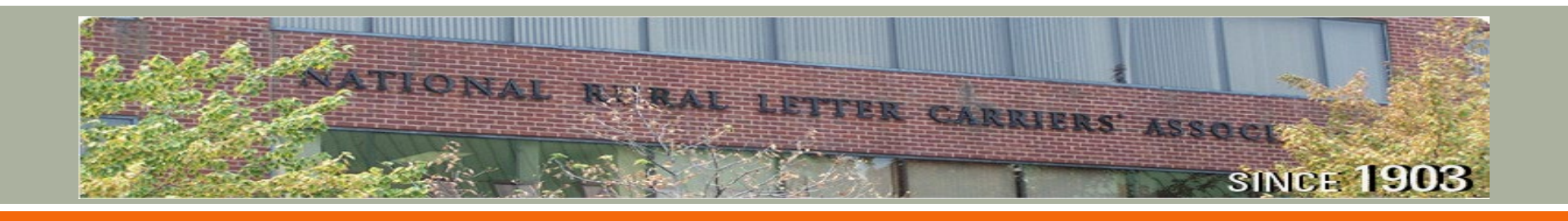

## Saturation Mailing Scans: FLATSBOXHOLDER

#### SATURATION MAIL

Carriers should conduct the **FLATSBOXHOLDER** entry when receiving a boxholder flat that <u>has no address</u>.

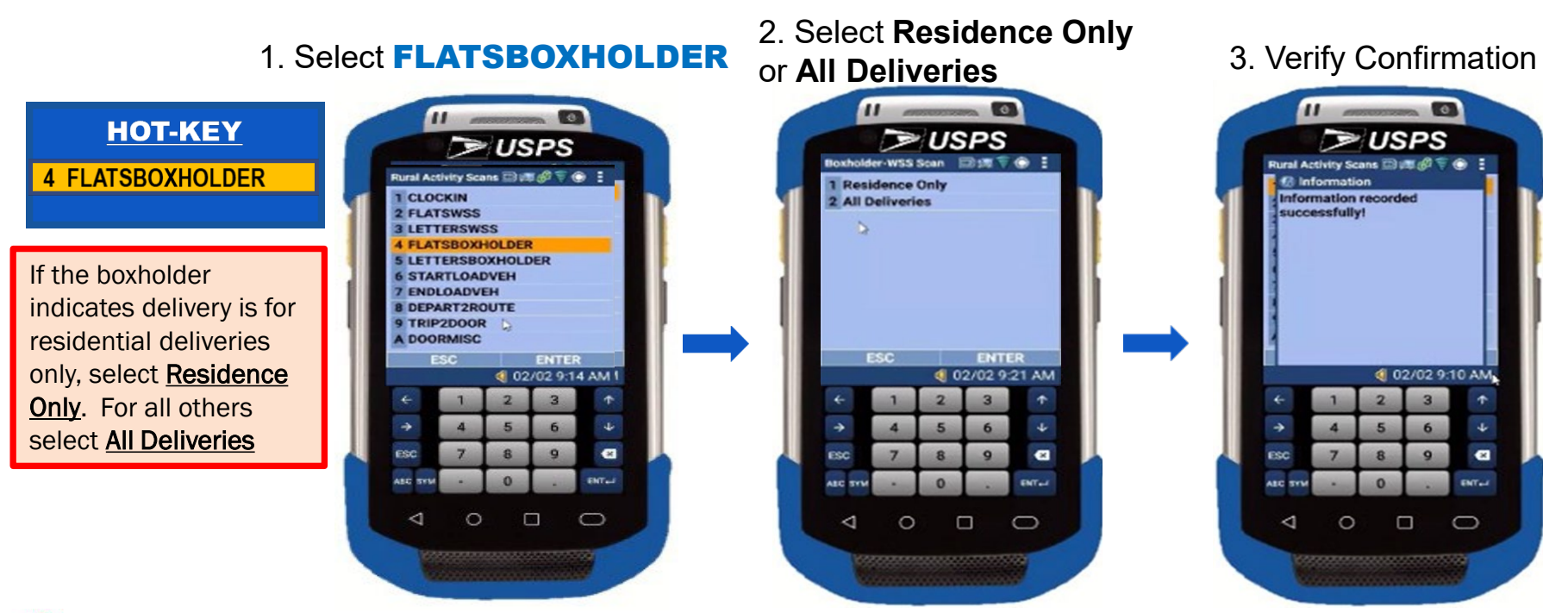

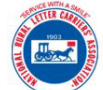

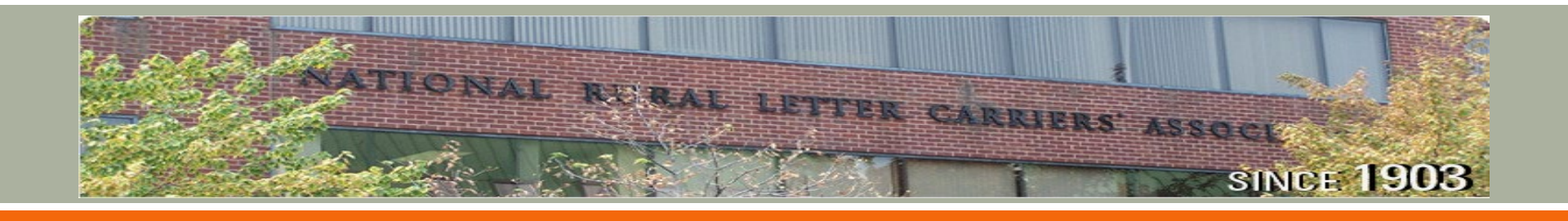

## Saturation Mailing Scans: LETTERSBOXHOLDER

#### SATURATION MAIL

Carriers should conduct the **LETTERSBOXHOLDER** entry when receiving a boxholder letter that <u>has no address</u>.

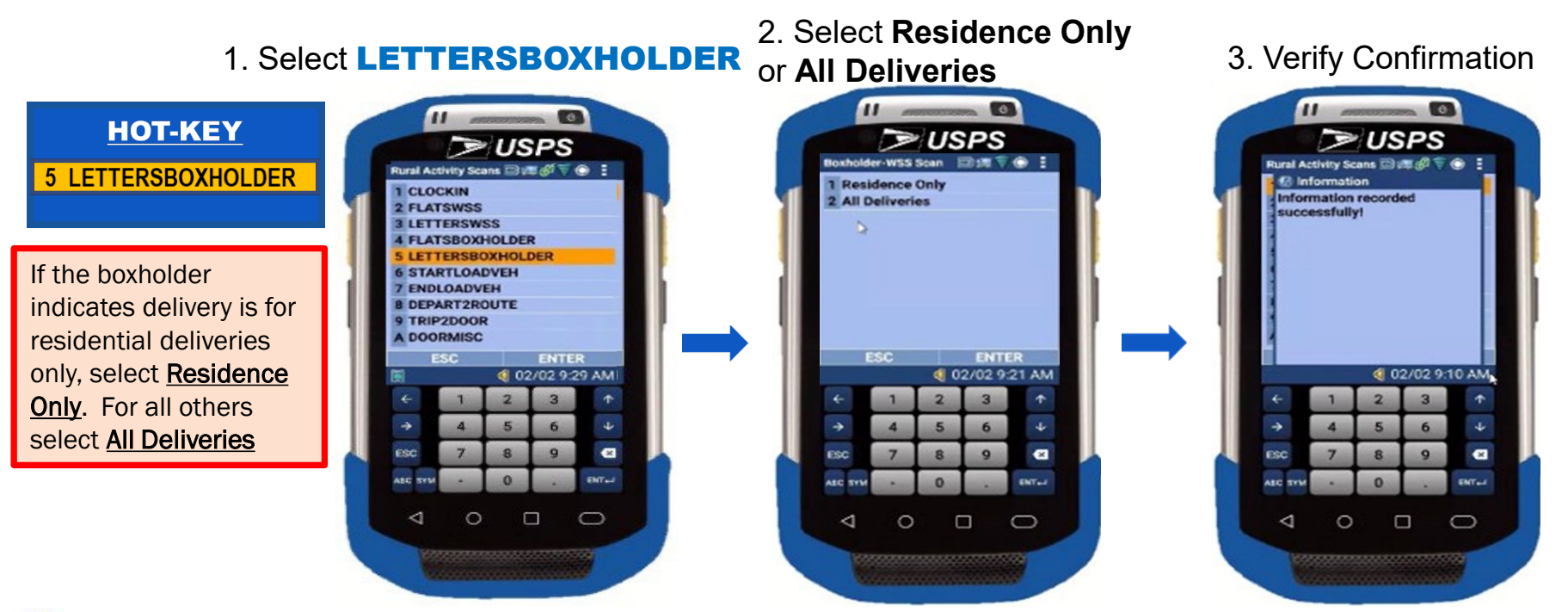

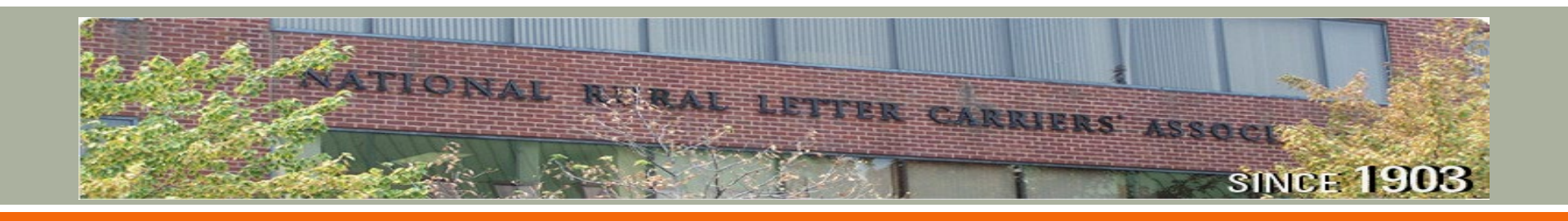

Carriers should conduct the **TRIP2DOOR** entry after completing a pick-up or delivery to

## Delivery Activity Scans: TRIP2DOOR

**ON STREET** 

the door that involves 2 or more trips such as delivering multiple parcels/accountable **HOT-KEY** items to the door. NOT USED for Authorized Dismounts. 9 TRIP2DOOR 3. Enter the number of trips 4. Verify Confirmation 1. Select TRIP2DOOR 2. Trip to Door screen 0 0 11 11 USPS USPS USPS USPS ural Activity Scans ral Activity Scans 🗐 🗐 🖉 🖗 Trip to De Trip to Do Number of Trips (1-9): Number of Trips (1-9): Information recorded 2 FLATSWSS successfully! **LETTERSWSS** FLATSBOXHOLDER LETTERSBOXHOLDER STARTLOADVEH ENDLOADVEH DEPART2ROUTE TRIP2DOOR A DOORMISC R AUTHDISMOUNT 02 9:28 AM 4 02/02 9:10 AM. 4 02/02 9:15 AM 02/02 9:28 AM 5 1 5 -• -• ENTer ENTer ENTer ENTer 0 0 0 <1 0 0 Δ  $\nabla$ 0 0 0 0 ⊲

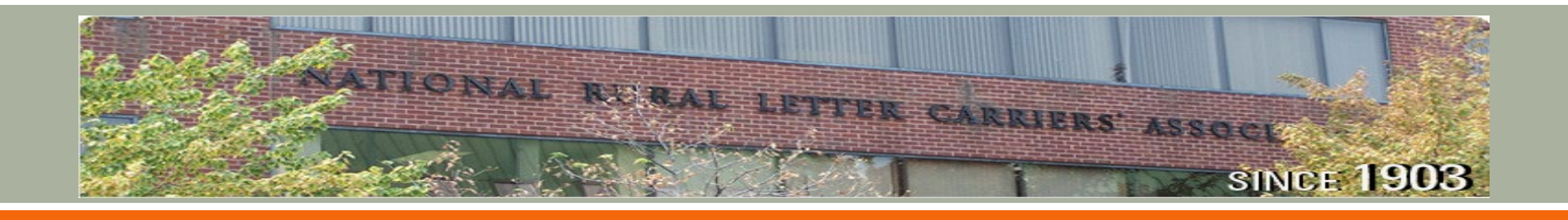

## Delivery Activity Scans: **DOORMISC**

## ON STREET

Carriers should conduct the **DOORMISC** entry after completing a trip to the door when there is no item/parcel available for scanning. This is not associated with package delivery.

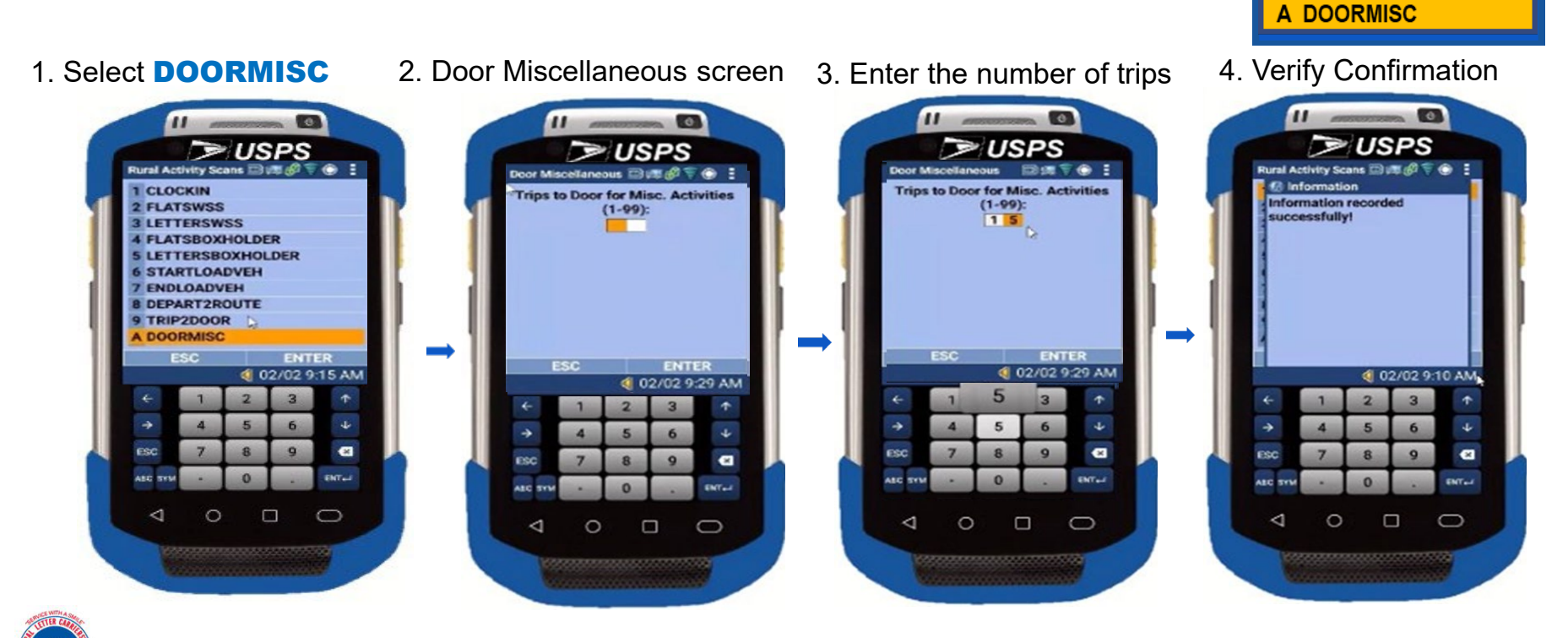

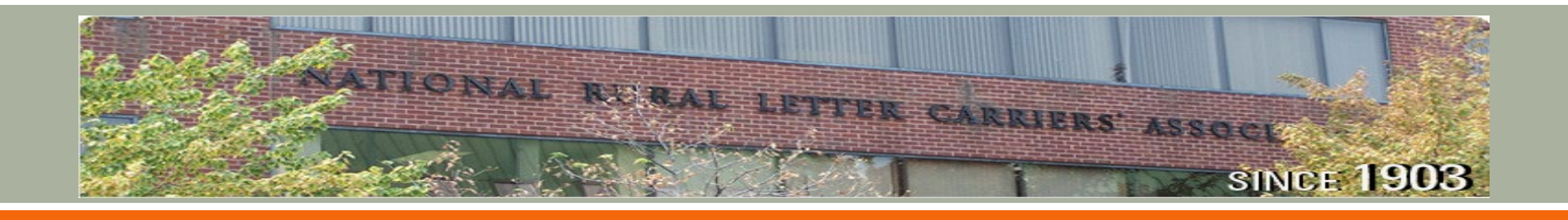

## Delivery Activity Scans: **AUTHDISMOUNT**

## ON STREET

**B** AUTHDISMOUNT

Carriers should conduct the **AUTHDISMOUNT** entry after completing any <u>authorized dismount</u> that involves 2 or more trips. Enter total number of trips when prompted.

4. Verify Confirmation 1. Select AUTHDISMOUNT 2. Dismount trip screen 3. Enter the number of trips 0 USPS USPS USPS LISPS ural Activity Scans tural Activity Scans rin to Finish Dismount 💵 🖉 🗑 Trip to Finish Dismount 🖾 💷 👻 🗎 FLATSWSS Trips to complete work (1-99): Trips to complete work (1-99): Information recorded LETTERSWSS 4 5 successfully! FLATSBOXHOLDER LETTERSBOXHOLDER STARTLOADVEH ENDLOADVEH DEPART2ROUTE TRIP2DOOR DOORMISC AUTHDISMOUNT 02/02 9:15 AM @ 02/02 9:30 AM 4 02/02 9:10 AM. 4 02/02 9:30 AM ---• ENTer ENTer ENTer 0 0 0 0 0 0 ⊲ 0 0 ⊲

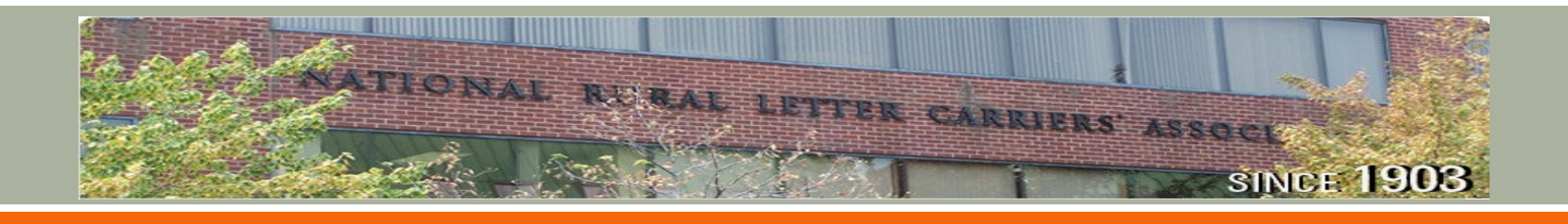

## Delivery Activity Scans: UNSCANPARCEL

## ON STREET

Carriers should conduct the **UNSCANPARCEL** entry when a parcel has an **unscannable/illegible/missing** barcode. NOT USED for manual barcode entry.

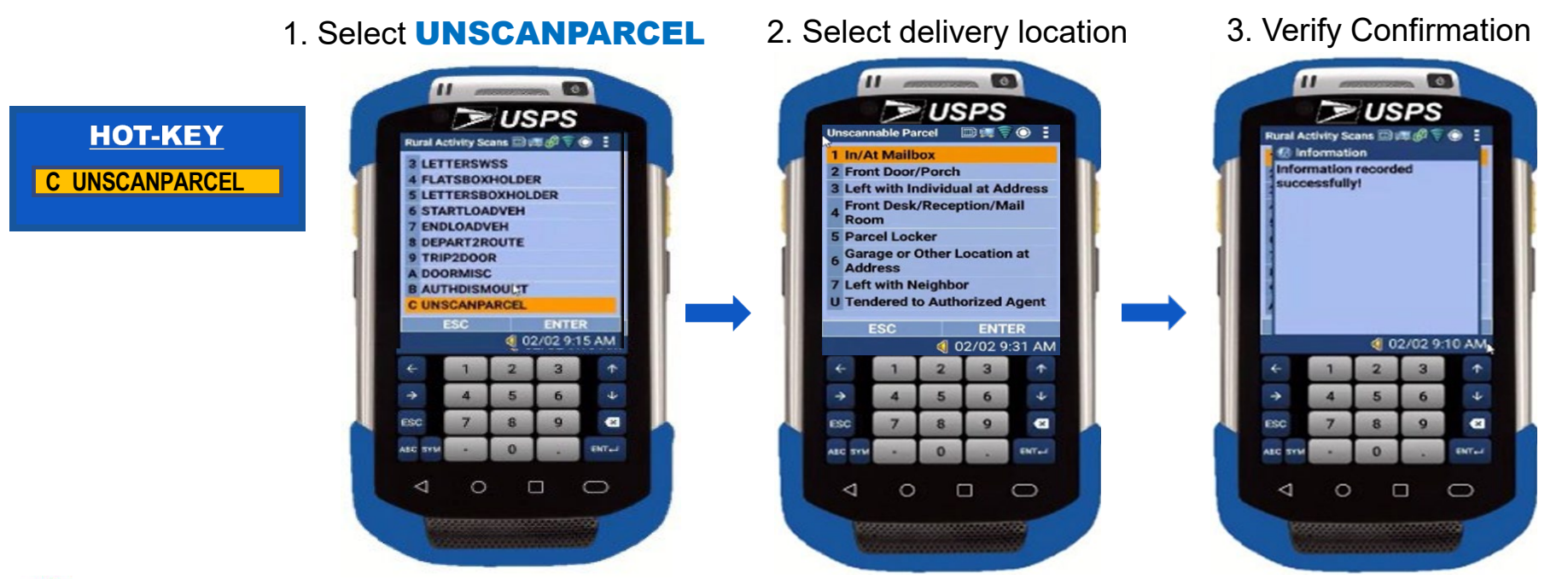

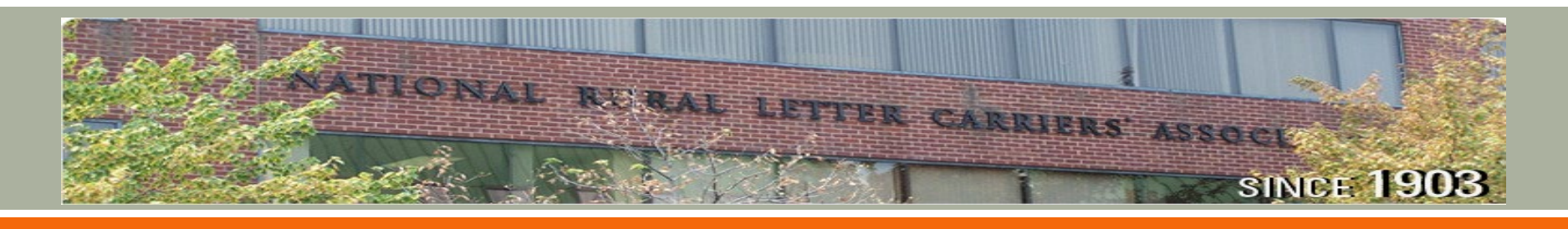

## ON STREET

## Delivery Activity Scans: CARRIERPU

Carriers should conduct the **CARRIERPU** entry when performing a carrier pickup whether a manifest is available or not. Enter the number of qualifying items collected.

1. Select CARRIERPU 2. Enter number of packages

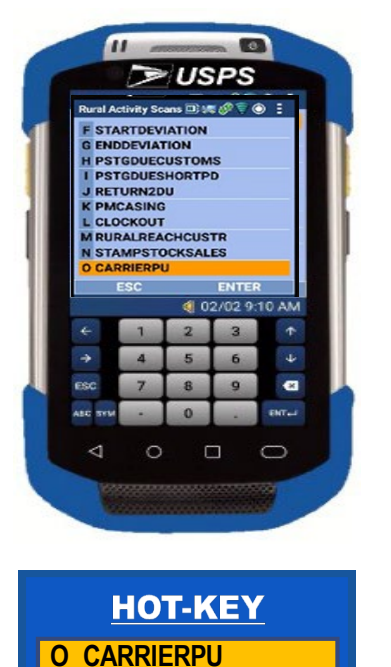

er number of packages **3**. Continuous scan activates

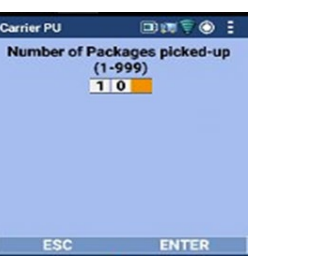

+ SUSPS

Label ID

al Activity Scans 🕮 🛤 🔞 🔻 🕥 🚦

- Two events qualify for **CARRIERPU**
- 1. Carrier Pickup notification, requirement or request
- 2. Acceptance of pre-paid parcels over 2 lbs. not associated with a carrier pickup

4. Scan up to 5 parcels

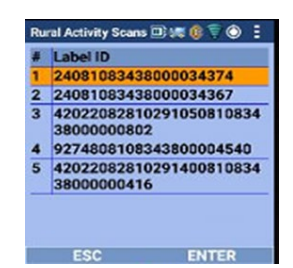

5. Verify Confirmation

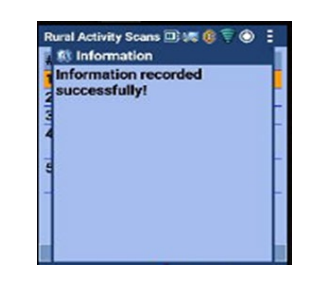

Do not use the **Scan Barcode** option from the main menu for **CARRIERPU** 

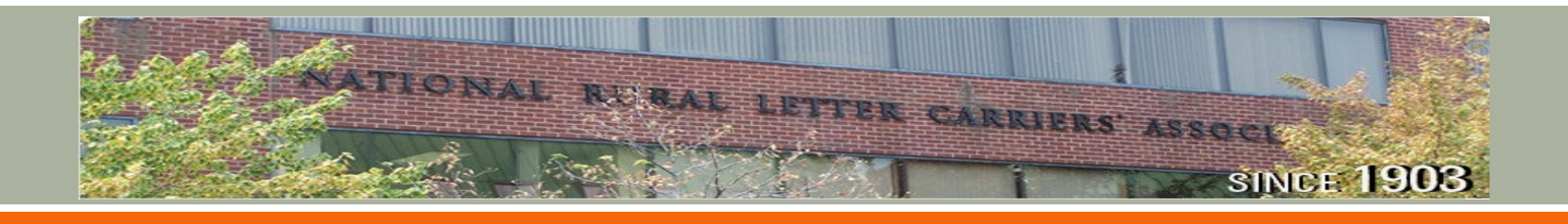

## Sales Activity Scans: **PSTGDUECUSTOMS**

## **ON STREET**

Carriers should conduct the **PSTGDUECUSTOMS** entry when required to collect **Customs postage due**. <u>This also applies to attempted delivery</u>.

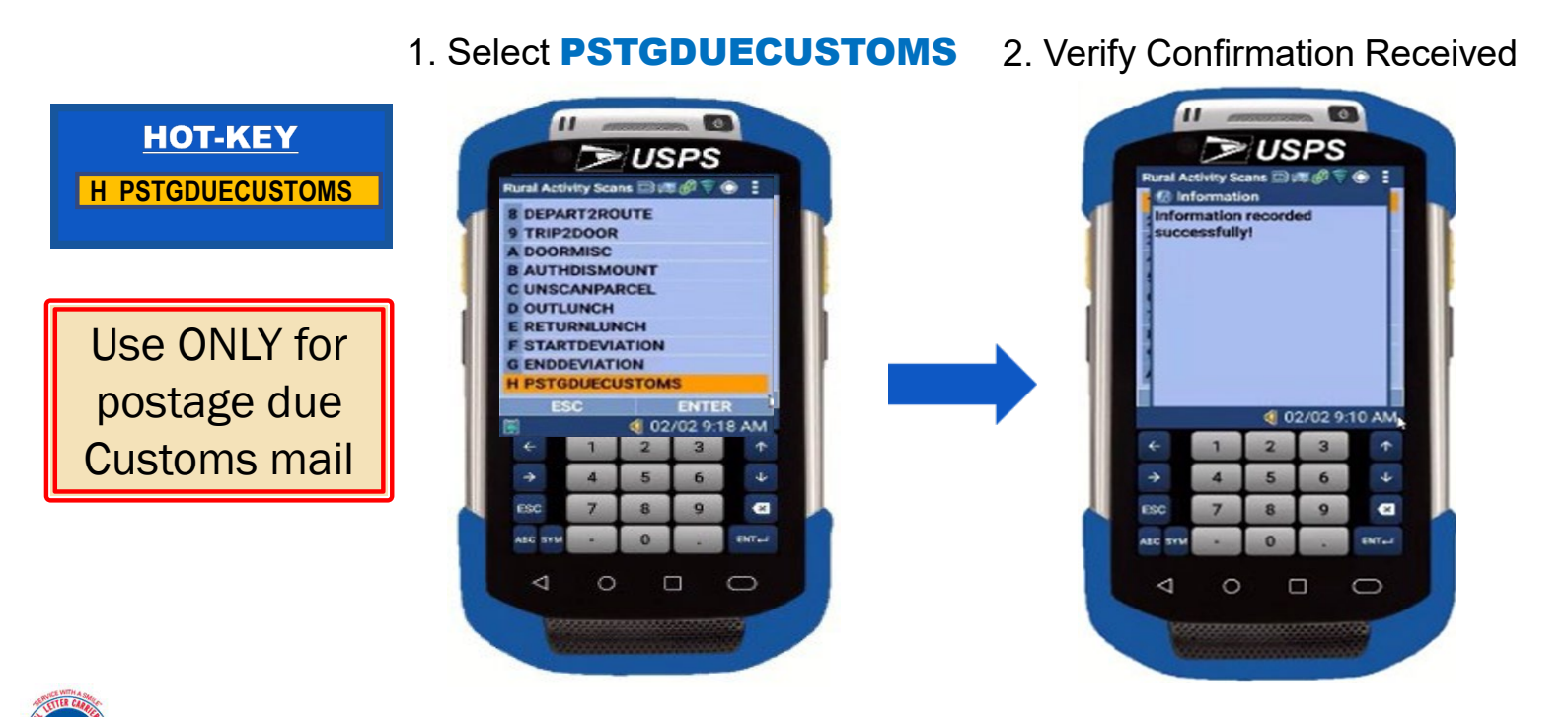

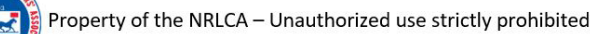

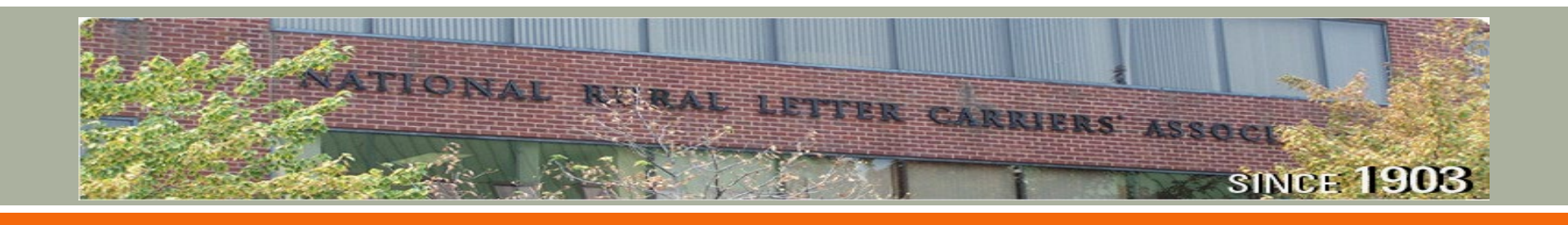

## Sales Activity Scans: **PSTGDUESHORTPD**

## **ON STREET**

Carriers should conduct the **PSTGDUESHORTPD** entry when required to collect or attempt to collect <u>any postage due other than Customs postage due</u>.

1. Select **PSTGDUESHORTPD** 2. Verify Confirmation Received **HOT-KEY** USPS USPS hirst Activity Scane Di I PSTGDUESHORTPD STARTDEVIATION Information recorded ENDDEVIATION successfully PSTGDUECUSTOMS STGDUESHORTPO RETURN2DU MCASING CLOCKOUT DO NOT USE RURALREACHCUSTR STAMPSTOCKSALES **O CARRIERPU** for 02/02 9:10 AM 02/02 9:30 AM Customs mail -ENTel 0 0  $\triangleleft$ 

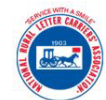

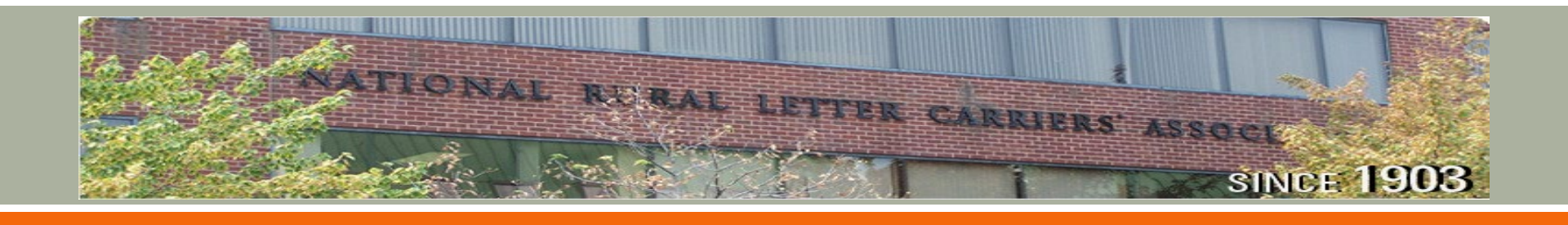

## Sales Activity Scans: **RURALREACHCUSTR**

## **ON STREET**

Carriers should conduct the **RURALREACHCUSTR** entry when interacting with a postal customer for the Rural Reach program.

1. Select RURALREACHCUSTR 2. Verify Confirmation Received HOT-KEY USPS USPS hirst Activity Scane Di **M RURALREACHCUSTR** ral Activity Scans 🖾 🛲 🔗 👕 🛞 🚦 OUTLUNCH Information recorded RETURNLUNCH successfully STARTDEVIATION INDEVIATION PSTGDUECUSTOMS PSTGDUESHORTPD RETURN2DU PMCASING This applies whether a CLOCKOUT EACHCUSTE lead is generated or not 02/02 9:10 AM 02/02 9:19 AM -ENTel 0 ⊲ 0

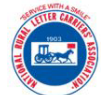

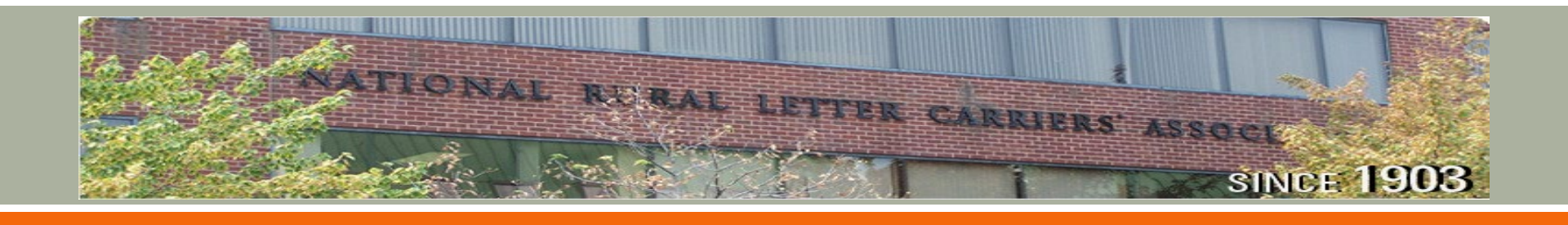

## Sales Activity Scans: **STAMPSTOCKSALES**

## **ON STREET**

Carriers should conduct the **STAMPSTOCKSALES** entry when making any sale of stamps or postage while on the route.

1. Select **STAMPSTOCKSALES** 

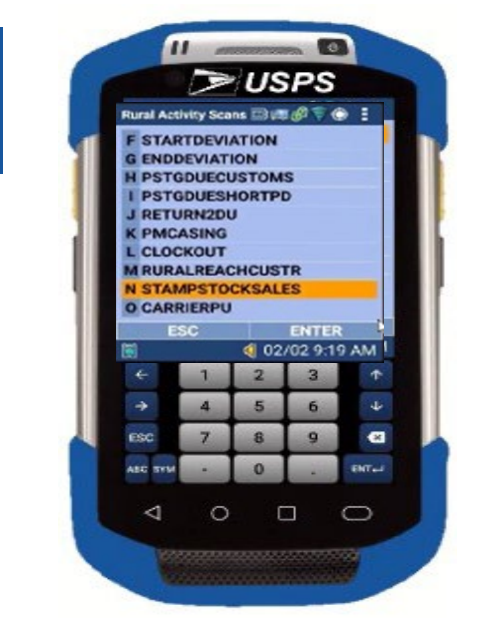

2. Verify Confirmation Received

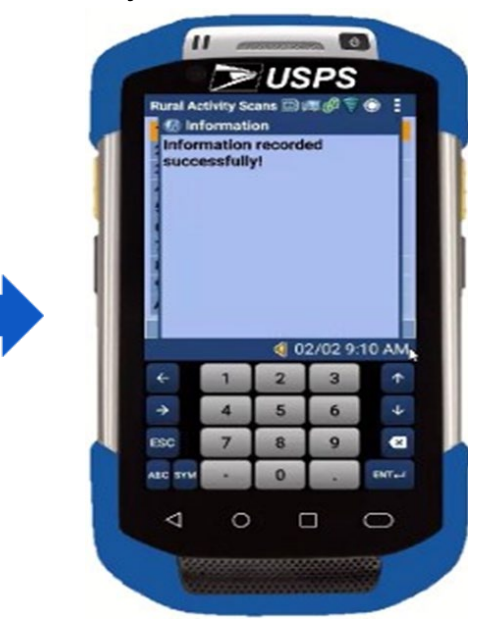

HOT-KEY

**N STAMPSTOCKSALES** 

## **RRECS MDD ACTIVITY SCANS**

| HOT<br>KEY | SCAN TYPE        | WHEN SCAN TYPE USED                                                                                                    |
|------------|------------------|----------------------------------------------------------------------------------------------------|
| 1          | CLOCKIN          | Immediately upon arrival at work - obtain scanner, log in and perform the <b>CLOCKIN</b> scan entry.                                                                                                    |
| 2          | FLATSWSS         | When a qualifying flat mailing is received that has an address and has NOT been processed on automation equipment.                                                                                                    |
| 3          | LETTERSWSS       | When a qualifying letter mailing is received that has an address and has NOT been processed on automation equipment.                                                                                                    |
| 4          | FLATSBOXHOLDER   | When a saturation mailing FLAT is received that has no address.                                                                                                    |
| 5          | LETTERSBOXHOLDER | When a saturation mailing LETTER is received that has no address.                                                                                                    |
| 6          | STARTLOADVEH     | Immediately prior to loading the delivery vehicle or, if necessary, just prior to loading mail and parcels into the conveyance for transport to the vehicle. Multiple trips may require multiple entries.                                               |
| 7          | ENDLOADVEH       | Immediately after returning the loading conveyance to its designated location. Multiple trips may require multiple entries.                                                                                                    |
| 8          | DEPART2ROUTE     | Immediately prior to starting the vehicle prior to departing the post office to service the route.                                                                                                    |
| 9          | TRIP2DOOR        | Immediately after completing door delivery or pickup involving 2 or more trips such as delivering multiple parcels/accountable items to the door. Enter the total number of trips. NOT to be used for authorized dismount locations. (See AUTHDISMOUNT) |
| Α          | DOORMISC         | Immediately after delivering items to the door such as "hold mail" when there is no item/parcel available for scanning.                                                                                                    |
| В          | AUTHDISMOUNT     | Immediately after performing an authorized dismount requiring 2 or more trips. Only applies to authorized dismounts such as schools or businesses.                                                                                                    |
| С          | UNSCANPARCEL     | Immediately upon delivery of a parcel that cannot be scanned or is missing the label. Enter the delivery location when prompted. NOT for manual entry of barcodes.                                                                                      |
| D          | OUTLUNCH         | Immediately prior to any discretionary lunch/break. May have multiple entries. May be used in the office or on the route.                                                                                                    |
| Е          | RETURNLUNCH      | Immediately prior to resuming work after any discretionary lunch/break. May have multiple entries. May be used in the office or on the route.                                                                                                    |
| F          | STARTDEVIATION   | Immediately prior to leaving the official line of travel to deliver Priority Mail Express™ (This entry is ONLY for deviations to deliver Priority Mail Express.)                                                                                        |
| G          | ENDDEVIATION     | Immediately after returning to the official line of travel after delivery of Priority Mail Express™ (This entry is ONLY for deviations to deliver Priority Mail Express)                                                                                |
| н          | PSTGDUECUSTOMS   | Immediately after delivering or attempting delivery of Customs mail requiring collection of Customs due.                                                                                                    |
| I          | PSTGDUESHORTPD   | Immediately after collecting or attempting to collect Postage Due for any mail piece or parcel except for Customs due. (See PSTGDUECUSTOMS)                                                                                                    |
| J          | RETURN2DU        | Immediately after parking and securing the vehicle upon return from the route and before unloading the vehicle and/or moving the vehicle to a designated location.                                                                                      |
| к          | PMCASING         | Immediately after completion of all other End-of-Shift duties but before beginning to case mail for next day delivery.                                                                                                    |
| L          | CLOCKOUT         | Immediately prior to cradling the scanner and leaving the office at the end of the day.                                                                                                    |
| м          | RURALREACHCUSTR  | Immediately after interacting with a postal customer when attempting to generate a lead for the Rural Reach program.                                                                                                    |
| Ν          | STAMPSTOCKSALES  | Immediately following any sale of stamps or postage while on the route.                                                                                                    |
| 0          | CARRIERPU        | When performing a carrier pickup with or without a manifest. Enter the number of parcels picked up.                                                                                                    |

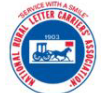

# Rural Route Evaluated Compensation System (RRECS)

## 80 03

## MDD Activity Scans / Entries

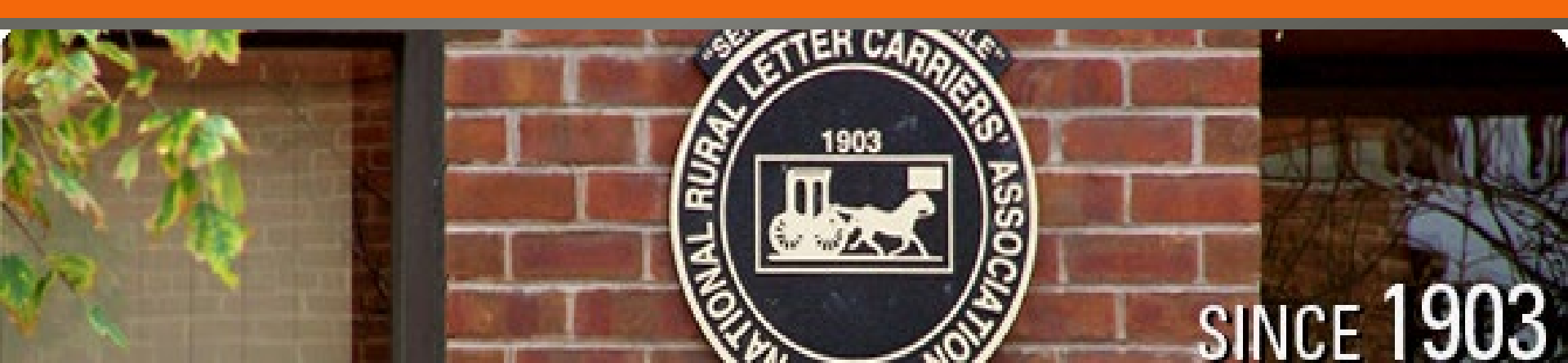